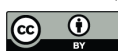

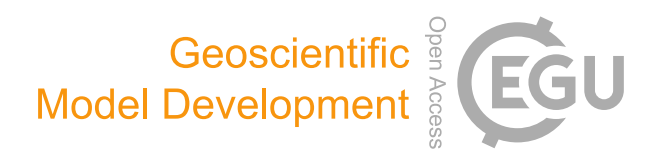

# Supplement of

# Landslide Susceptibility Assessment Tools v1.0.0b – Project Manager Suite: a new modular toolkit for landslide susceptibility assessment

Jewgenij Torizin et al.

Correspondence to: Jewgenij Torizin (jewgenij.torizin@bgr.de)

The copyright of individual parts of the supplement might differ from the article licence.

# LSAT PM

Release 1.0.0b2

**Federal Institute for Geosciences and Natural Resources** 

Jan 27, 2022

# **CONTENTS:**

| 1 | INTF | <b>RODUC</b>   | TION 3                     |
|---|------|----------------|----------------------------|
|   | 1.1  | Abstrac        | t3                         |
|   | 1.2  | General        | Information                |
|   |      | 1.2.1          | Installation               |
|   |      | 1.2.2          | License                    |
|   |      | 1.2.3          | First start and start menu |
|   |      | 1.2.4          | System Requirements        |
|   |      | 1.2.5          | Uninstall                  |
|   |      |                |                            |
| 2 | PRO, | JECT           | 7                          |
|   | 2.1  | Project        | 7                          |
|   |      | 2.1.1          | New Project                |
|   |      | 2.1.2          | Open Project               |
|   |      | 2.1.3          | Project Info               |
|   | 2.2  | View .         | 12                         |
|   |      | 2.2.1          | Catalog 12                 |
|   |      | 2.2.2          | Feature Attribute Table 15 |
|   |      | 223            | Feature Info               |
|   |      | 2.2.3<br>2 2 4 | Main Log                   |
|   |      | 2.2.4          | Model Info                 |
|   |      | 2.2.5          | Parameter Selection 19     |
|   |      | 2.2.0          | Pacter Attribute Table 10  |
|   |      | 2.2.7          | Raster Info                |
|   |      | 2.2.8          |                            |
|   |      | 2.2.9          | Results - AHP              |
|   |      | 2.2.10         | Results - ANN              |
|   |      | 2.2.11         | Results - LR               |
|   | • •  | 2.2.12         | Results - WofE             |
|   | 2.3  | Settings       | 30                         |
|   |      | 2.3.1          | Language 30                |
|   | 2.4  | Help .         |                            |
|   |      | 2.4.1          | Manual                     |
| • |      |                |                            |
| 3 | DATA | Ą              | 33                         |
|   | 3.1  | Import         |                            |
|   |      | 3.1.1          | Import Inventory           |
|   |      | 3.1.2          | Import Raster              |
|   | 3.2  | Vector 7       | Fools                      |
|   |      | 3.2.1          | Geoprocessing Tools        |
|   |      | 3.2.2          | Random Sampling    38      |
|   |      | 3.2.3          | Subset By Attributes       |

|   | 3.3 | DEM T    | ools                                                                              |
|---|-----|----------|-----------------------------------------------------------------------------------|
|   |     | 3.3.1    | Aspect                                                                            |
|   |     | 3.3.2    | Hillshade 41                                                                      |
|   |     | 3.3.3    | Roughness                                                                         |
|   |     | 3.3.4    | Slope                                                                             |
|   |     | 3.3.5    | Topographic Position Index (TPI)    44                                            |
|   |     | 3.3.6    | Terrain Ruggedness Index (TRI) 45                                                 |
|   | 3.4 | Raster 7 | $Fools  \ldots  \ldots  \ldots  \ldots  \ldots  \ldots  \ldots  \ldots  \ldots  $ |
|   |     | 3.4.1    | Combine                                                                           |
|   |     | 3.4.2    | Contingency analysis                                                              |
|   |     | 3.4.3    | Euclidean distance                                                                |
|   |     | 3.4.4    | Lookup                                                                            |
|   |     | 3.4.5    | Reclassify                                                                        |
|   |     | 3.4.6    | Sensitivity Reclassification                                                      |
|   | 3.5 | Viewer   |                                                                                   |
|   |     | 3.5.1    | Geodata Viewer                                                                    |
| 4 | ANA | LYSIS    | 57                                                                                |
|   | 4.1 | ANALY    | /SIS                                                                              |
|   |     | 4.1.1    | Analytic Hierarchy Process (AHP)                                                  |
|   |     | 4.1.2    | Artificial Neural Network (ANN)                                                   |
|   |     | 4.1.3    | Logistic Regression (LR)                                                          |
|   |     | 4.1.4    | Weight of Evidence (WofE)                                                         |
|   | 4.2 | Model 1  | Managment                                                                         |
|   |     | 4.2.1    | Model Builder                                                                     |
|   |     | 4.2.2    | Zoning                                                                            |
|   |     |          |                                                                                   |

### 5 Indices and tables

This manual provides a brief overview of LSAT PM v1.0.0b2 and its basic functionalities.

#### CHAPTER

# ONE

# INTRODUCTION

Introducing LSAT PM.

# 1.1 Abstract

The Landslide Susceptibility Assessment Tools – Project Manager Suite (LSAT PM) provides a framework for conducting landslide susceptibility analyses on regional scales based on heuristic and statistical approaches and machine learning algorithms. However, the application is not limited to this issue and applies to any supervised binary classification analysis with spatial data. The current version of LSAT PM incorporates algorithms for heuristic Analytical Hierarchy Process (AHP), bivariate statistical analysis with Weights of Evidence (WoE), and multivariate statistical analysis/ machine learning with Logistic regression (LR) and artificial neural networks (ANN).

# **1.2 General Information**

General Information about LSAT and how to use it.

# 1.2.1 Installation

LSAT is distributed in two ways: Installer for Windows and as source code.

#### Installation with the installer (Windows)

- 1. Download the newest LSAT installer
- 2. Run the installer and follow the instructions.

#### Installation with source code on Windows

- 1. Make sure you have Python 3 installed (3.7 tested), if not you can get it from python.org/downloads
- 2. Download LSAT
- 3. Navigate to the LSAT directory and open a PowerShell window (if you downloaded a zipped version you will need to unzip LSAT first).
- 4. Create a virtual environment

python -m venv venv

5. Activate the virtual environment (venv should appear in the command line, indicating you were successful)

.\venv\Scripts\activate

6. Install the required packages

python -m pip install -r requirements.txt

Additionally to the packages listed in the requirements.txt you will need GDAL (3.3.1 tested). Unfortunately, GDAL can usually not simply be installed with a pip command. You can either download a .whl file from Christoph Gohlkes fantastic website or build it yourself. Installing a .whl file:

python -m pip install \*path to .whl file\*

7. Start LSAT PM

python startMenu\_main.py

#### Installation with source code on Linux (Ubuntu 20.04.3 tested)

- 1. Download LSAT
- 2. Navigate to the LSAT directory and open a Terminal (if you downloaded a zipped version you will need to extract LSAT first).
- 3. Install Python packages (venv, pip, python development tools), gdal and libraries for Qt

sudo apt install python3-venv python3-pip gdal-bin lib<br/>gdal-dev python3-dev '^libxcb.\*-dev  $_{\rm \leftrightarrow}$ '

4. Create a virtual environment

python3 -m venv venv

5. Activate the virtual environment (venv should appear in the command line, indicating you were successful)

source venv/bin/activate

6. Install the required packages

python3 -m pip install -r requirements.txt

Additionally to the packages listed in the requirements.txt you will need GDAL (3.0.4 tested). Unfortunately, GDAL can usually not simply be installed with the standard pip command. You need to specify the version based on the gdal version installed. To get the installed version run

ogrinfo --version

It will output something like: "GDAL \$VERSION, released \$RELEASEDATE". Now install that version

python3 -m pip install gdal==\$VERSION

7. Start LSAT PM

python3 startMenu\_main.py

### 1.2.2 License

It is important to us that LSAT PM is freely available and changes are accessible to everyone.

#### **LSAT PM License**

LSAT PM is licensed under the GNU General Public License v3.0. LSAT PM contains the license text as LICENSE.txt.

#### **LSAT PM Documentation License**

The LSAT PM documentation is licensed under the XXXXXX.

#### 1.2.3 First start and start menu

| Anterna Anterna Antern | Meneger Solts = 10.0                                                                                                    | - | σ | × |
|----------------------------------------------------------------------------------------------------|----------------------------------------------------------------------------------------------------|---|---|---|
| the restored of the second of the second of  | LAT<br>sends as support of a sense of a set of a set of a s |   |   |   |
| kener Poges                                                                                                    | 0<br>Adat                                                                                                    |   |   |   |

#### Fig. 1.1: LSAT Start Menu

The start menu appears when LSAT starts. You can quickly create new projects and open existing ones. Settings can be adjusted and the documentation opened.

#### **Overview**

Settings (1) contains the Language Settings.

About (2) contains Information about LSAT.

Help (3) leads to the documentation.

New Project (4) opens the New Project Widget.

Open Project (5) opens a dialog to load an old project.

Recent Projects (6) shows up to three of the most recent projects. Clicking on them instantly loads them into LSAT.

Note: To replace the default thumbnail with a custom one save an image as thumb.png in the project root folder.

The information text (7) contains information where you can get the newest LSAT version, license information and ways to contact the developers.

# **1.2.4 System Requirements**

Suggested minimum system requirements:

| OS  | Windows 10, Linux (Ubuntu tested) |
|-----|-----------------------------------|
| CPU | > 2 GHz                           |
| RAM | > 2 GB                            |

The exact requirements vary based on the Project you are working on.

| 🐌 💮 🛅 🚬 🛄 LSAT 🗾 pi@ra:                                                                                                    | spi400: ~/Docu 🚬 pi@raspi400: ~                                                                                                    | RED_USB                                                                                                    | LSAT Project Manage                                                                                                    | ≥_pi@raspi400: ~/Docu                                                          | ≜ \$                                         | 🛜 🜒 14:02     |
|----------------------------------------------------------------------------------------------------|----------------------------------------------------------------------------------------------------|----------------------------------------------------------------------------------------------------|----------------------------------------------------------------------------------------------------|--------------------------------------------------------------------------------|----------------------------------------------|---------------|
| File<br>PROJECT DATA ANALYSIS                                                                                                    |                                                                                                    |                                                                                                    |                                                                                                    |                                                                                |                                              |               |
| P(AAB)<br>P(B)<br>Woff I.R. ANN ALIP<br>Analysis                                                                                                    | P<br>Datei Bearbeiten Reiter Hilfe                                                                                                    | i@raspi400: ~                                                                                                    | × ^ ×                                                                                                    |                                                                                |                                              |               |
| Catalog         Type         Date Modified <ul></ul>                                                                                                    | Coopert/General: ecooper/General<br>records::loc.ecoil/General<br>records:<br>records:<br>rec                                                                                                    | OS: Raspbian GMU/Li<br>Host: Raspberry Pi<br>Kernel: 5.10.17-v7L<br>Uptime: 4 hours, 10<br>Packages: 2327 (dpk<br>Shell: bash 5.0.3<br>Resolution: 1920x10:<br>DE: LXDE<br>WM: Openbox<br>Theme: Adwaita [GTK<br>Icons: Adwaita [GTK]                                                                                                    | nux 10 (buster) armv?l<br>400 Rev 1.0<br>+<br>g)<br>80<br>3]<br>3]                                                                                                    | Weight of Evidence<br>Settings                                                 | .Pl_Test                                     | ₽ ×           |
| ■ region.tif 3,62 MiB tif File 01.05.21 13:48                                                                                                    |                                                                                                    | Terminal: Lxtermina<br>Terminal Font: Mono<br>CPU: BCM2711 (4) @ J<br>Memory: 491MiB / 38                                                                                                    | l<br>space 10<br>1.800GHz<br>27M1B                                                                                                    | Training feature dataset<br>/home/pi/Documents/Pakistan<br>Datasets to analyse | _Pi_Test/data/inventory/training/inventory_t | raining.shp 🖌 |
|                                                                                                    | pi@raspi400:~ \$                                                                                                    | Documents/Pakistan_Pi_                                                                                                    | Test · · · ×                                                                                                    | Dataset<br>a_slope                                                             | Progress<br>42%                              | <b>_</b> _    |
|                                                                                                    | Date         Deatbetten         Heiter         Hille           1         [         15.8%         19.2%           2         [         19.2%         19.2%           4         [         32.5%         Memil           5:xW3.7%         0.6%         0.6%         3.2%           Supp[         0.6%         0.6%         0.6%         0.6%         0.6%         0.6%         0.6%         0.6%         0.6%         0.6%         0.6%         0.6%         0.6%         0.6%         0.6%         0.6%         0.6%         0.6%         0.6%         0.6%         0.6%         0.6%         0.6%         0.6%         0.6%         0.6%         0.6%         0.6%         0.6%         0.6%         0.6%         0.6%         0.6%         0.6%         0.6%         0.6%         0.6%         0.6%         0.6%         0.6%         0.6%         0.6%         0.6%         0.6%         0.6%         0.6%         0.6%         0.6%         0.6%         0.6%         0.6%         0.6%         0.6%         0.6%         0.6%         0.6%         0.6%         0.6%         0.6%         0.6%         0.6%         0.6%         0.6%         0.6%         0.6%         0.6%         0.6%                                                                                                    | ] Tasks: <b>73, 80</b> thr;<br>] Load average: 1.06<br>] Uptime: <b>04:10:41</b><br>]<br>]                                                                                                    | 4 running<br>0.53 0.53                                                                                                    |                                                                                |                                              |               |
| Main Log<br>[INFO] Session start. Loaded Project. /home/pi/Documents/Pakstan.PL<br>[INFO] data path localized - /home/pi/Documents/Pakstan.PL<br>[INFO] pirameriolek localized - /home/pi/Documents/Pakstan<br>[INFO] rinner [older localized - /home/pi/Documents/Pakstan<br>[INFO] Starting analyis<br>[INFO] Check progress on progress bars | Pitt Matt         Pitt M         Citt         Fit           10740 pi         20         0         5474         3014         3           10740 pi         20         0         5474         3014         3           10740 pi         20         0         5474         3014         3           1032 pi         20         0         1248         1262         3           1033 pi         20         0         1248         1276         3           1033 pi         20         0         1248         1276         3         3         3         3         3         3         3         3         3         3         3         3         3         3         3         3         3         3         3         3         3         3         3         3         3         3         3         3         3         3         3         3         3         3         3         3         3         3         3         3         3         3         3         3         3         3         3         3         3         3         3         3         3         3         3         3         3 <td>Sett         2 (200)         (200)         7 (200)         7 (200)         7 (200)         7 (200)         7 (200)         7 (200)         7 (200)         7 (200)         7 (200)         7 (200)         7 (200)         7 (200)         7 (200)         7 (200)         7 (200)         7 (200)         7 (200)         7 (200)         7 (200)         7 (200)         7 (200)         7 (200)         7 (200)         7 (200)         7 (200)         7 (200)         7 (200)         7 (200)         7 (200)         7 (200)         7 (200)         7 (200)         7 (200)         7 (200)         7 (200)         7 (200)         7 (200)         7 (200)         7 (200)         7 (200)         7 (200)         7 (200)         7 (200)         7 (200)         7 (200)         7 (200)         7 (200)         7 (200)         7 (200)         7 (200)         7 (200)         7 (200)         7 (200)         7 (200)         7 (200)         7 (200)         7 (200)         7 (200)         7 (200)         7 (200)         7 (200)         7 (200)         7 (200)         7 (200)         7 (200)         7 (200)         7 (200)         7 (200)         7 (200)         7 (200)         7 (200)         7 (200)         7 (200)         7 (200)         7 (200)         7 (200)         <th7 (200)<="" th=""> <th7 (200)<="" th=""> <th7 (200<="" td=""><td>1 Gordhol Carthenu sai<br/>24 pythols Carthenu sai<br/>24 pythols Carthenu sai<br/>51 Just /Lb/xorg/Xorg :0<br/>80 scrop<br/>64 Lterminal<br/>80 Just /Lb/xorg/Xorg :0<br/>62 perboxconfig-fie<br/>62 perboxconfig-fie<br/>63 Just /Lb/xorg/Xorg :0<br/>70 spansprofile LKOC<br/>70 Just /Lb/xorg/Xorgprofile<br/>60 /ust /Lb/xorg/Xorgprofile<br/>60 /ust /Lb/xorg/Xorgprofile<br/>70 Ltpanstprofile LKOC<br/>70 Just /Lb/xorg/Xorgprofile<br/>60 peagingdesiteppr</td><td></td><td></td><td>₽×</td></th7></th7></th7></td> | Sett         2 (200)         (200)         7 (200)         7 (200)         7 (200)         7 (200)         7 (200)         7 (200)         7 (200)         7 (200)         7 (200)         7 (200)         7 (200)         7 (200)         7 (200)         7 (200)         7 (200)         7 (200)         7 (200)         7 (200)         7 (200)         7 (200)         7 (200)         7 (200)         7 (200)         7 (200)         7 (200)         7 (200)         7 (200)         7 (200)         7 (200)         7 (200)         7 (200)         7 (200)         7 (200)         7 (200)         7 (200)         7 (200)         7 (200)         7 (200)         7 (200)         7 (200)         7 (200)         7 (200)         7 (200)         7 (200)         7 (200)         7 (200)         7 (200)         7 (200)         7 (200)         7 (200)         7 (200)         7 (200)         7 (200)         7 (200)         7 (200)         7 (200)         7 (200)         7 (200)         7 (200)         7 (200)         7 (200)         7 (200)         7 (200)         7 (200)         7 (200)         7 (200)         7 (200)         7 (200)         7 (200)         7 (200)         7 (200)         7 (200)         7 (200)         7 (200)         7 (200)         7 (200) <th7 (200)<="" th=""> <th7 (200)<="" th=""> <th7 (200<="" td=""><td>1 Gordhol Carthenu sai<br/>24 pythols Carthenu sai<br/>24 pythols Carthenu sai<br/>51 Just /Lb/xorg/Xorg :0<br/>80 scrop<br/>64 Lterminal<br/>80 Just /Lb/xorg/Xorg :0<br/>62 perboxconfig-fie<br/>62 perboxconfig-fie<br/>63 Just /Lb/xorg/Xorg :0<br/>70 spansprofile LKOC<br/>70 Just /Lb/xorg/Xorgprofile<br/>60 /ust /Lb/xorg/Xorgprofile<br/>60 /ust /Lb/xorg/Xorgprofile<br/>70 Ltpanstprofile LKOC<br/>70 Just /Lb/xorg/Xorgprofile<br/>60 peagingdesiteppr</td><td></td><td></td><td>₽×</td></th7></th7></th7> | 1 Gordhol Carthenu sai<br>24 pythols Carthenu sai<br>24 pythols Carthenu sai<br>51 Just /Lb/xorg/Xorg :0<br>80 scrop<br>64 Lterminal<br>80 Just /Lb/xorg/Xorg :0<br>62 perboxconfig-fie<br>62 perboxconfig-fie<br>63 Just /Lb/xorg/Xorg :0<br>70 spansprofile LKOC<br>70 Just /Lb/xorg/Xorgprofile<br>60 /ust /Lb/xorg/Xorgprofile<br>60 /ust /Lb/xorg/Xorgprofile<br>70 Ltpanstprofile LKOC<br>70 Just /Lb/xorg/Xorgprofile<br>60 peagingdesiteppr |                                                                                |                                              | ₽×            |

Fig. 1.2: Development Version of LSAT running on a Raspberry Pi 400.

# 1.2.5 Uninstall

To uninstall LSAT PM simply delete the folder. LSAT does not write into the windows registry or stores data outside its folder, besides the projects.

If you uninstalled LSAT, because it lacks features or something does not work correctly, please let us know, so we can fix/enhance it.

### CHAPTER

# TWO

# PROJECT

Create or Open LSAT Projects, change Settings/Ui and view help files.

# 2.1 Project

Start a new project, open an existing project or get information about the current project.

### 2.1.1 New Project

Widget to create new LSAT projects.

#### Usage

- 1. Specify the project location by picking a folder (1)
- 2. Name the project (2)
- 3. (Optional) Provide a description (3)
- 4. Provide spatial reference (2 Options):
  - Use a mask raster (4).
     Specify a mask raster dataset (6). This will attempt to auto fill EPSG code (7), Extent (9) and cellsize (10)
  - 2. Use a custom extent (5)
    Fill EPSG code (6), Extent (9) and cellsize (10) by hand. Open the *Coordinate System Widget* (8) to help with the EPSG Code.
- 5. Create a new project (11) (If you provided a mask you may *import it into the new project*)

To achieve the best results in later *analyses* use a mask raster dataset.

You can later change the project description with the Project Info Widget

Some raster datasets use underscores instead of spaces in the name of the coordinate system. If that is the case you can still use it as a mask but will have to provide the EPSG Code (7) by hand (8) using the *Coordinate System Widget*.

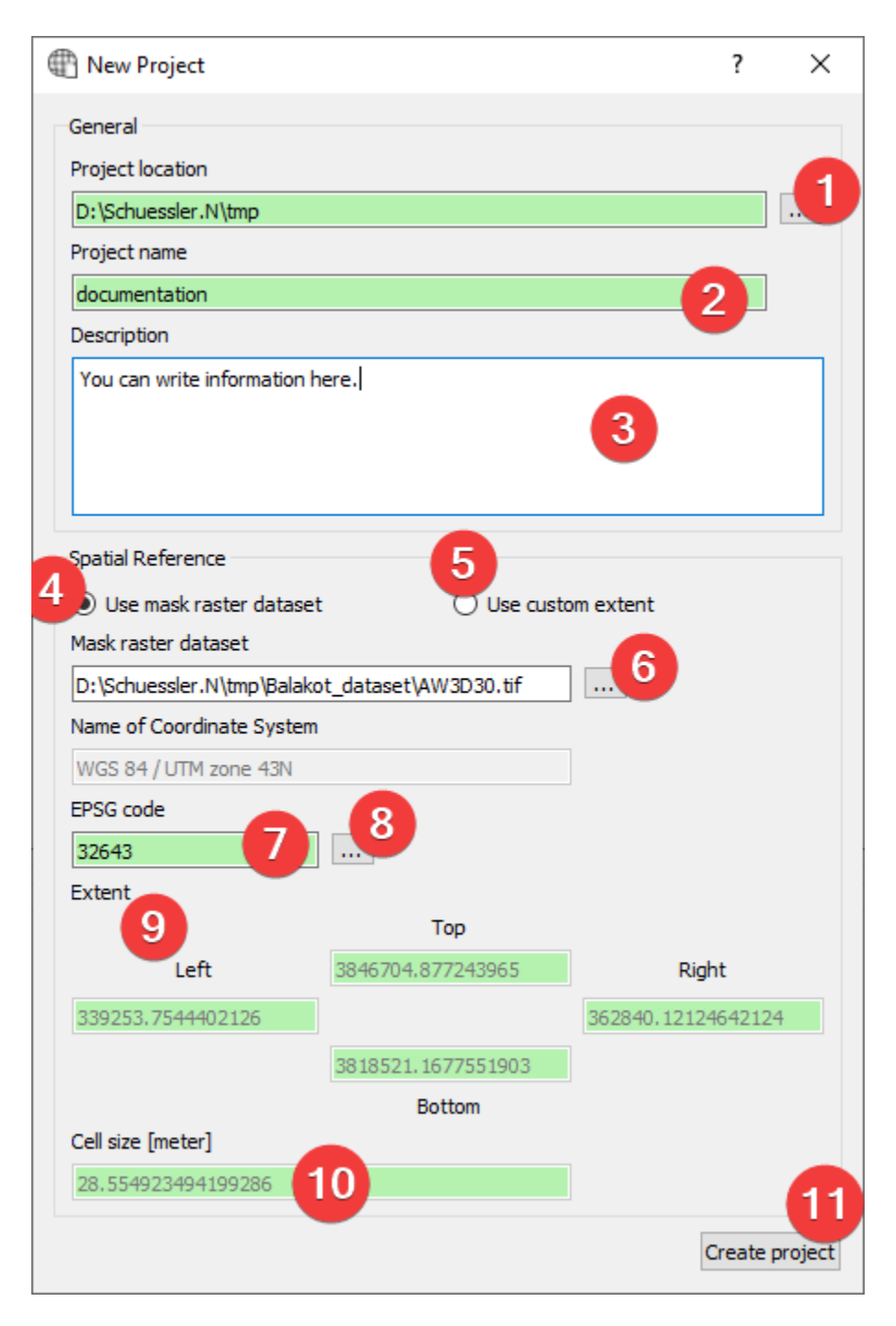

Fig. 2.1: New Project Widget

#### **Coordinate System Widget**

| arch Coordinate System                                                                                                    |                                                                                                    |          | GDAL supported CS | 5                     |  |   |   |
|----------------------------------------------------------------------------------------------------|----------------------------------------------------------------------------------------------------|----------|-------------------|-----------------------|--|---|---|
| PROJECTED                                                                                                    | ~                                                                                                    |          | Kalianpur 1962 /  | UTM zone 43N          |  | - | 5 |
| ame of Coordinate System                                                                                                    |                                                                                                    |          | Kalianpur 1975 /  | UTM zone 43N          |  |   | č |
| 2                                                                                                    |                                                                                                    |          | WGS 72 / UTM Z    | one 43N<br>1 zone 43N |  |   |   |
|                                                                                                    | F                                                                                                    | ilter 3  | WGS 725E / UTM z  | one 43N               |  |   |   |
| lected Coordinate System                                                                                                    | EPSG Code                                                                                                    |          |                   |                       |  |   |   |
| /GS 84 / UTM zone 43N                                                                                                    | 32643                                                                                                    | - (4)    |                   |                       |  |   |   |
| ell Known Text Format (Wkt)                                                                                                    |                                                                                                    |          |                   |                       |  |   |   |
| PRIMEM["Greenwich",0,                                                                                                    | 326"]],                                                                                                    |          |                   |                       |  |   |   |
| PREVENTION TO SHOP TO SHOP TO                                                                                                    | 326"], "<br>326"], "<br>32519433,<br>122"],<br>12, "<br>1, "<br>1, | staile 6 | ×                 |                       |  |   |   |
| PRIBEN/Commenter 30,<br>AITHORIT(PEPSG', 30,<br>AITHORIT(PEPSG', 30,<br>AITHORIT(PEPSG', 30,<br>AITHORIT(PEPSG', 30,<br>PROJECTION[T(PEPSG', 30,<br>PRAMETER['Attude<br>PRAMETER['Attude<br>PRAMETER['Attude<br>AITHORITY(PEPSG', 30,<br>AITHORITY(PEPSG', 30,<br>AITHORITY(PEPSG', 32,<br>AITHORITY(PEPSG', 32,<br>AITHORITY(PEPSG', 34, | 226"], "<br>90"], "<br>90"], "<br>122"], "<br>11, "<br>11, "<br>9956], "<br>500000], "<br>11, "<br>11<br>12<br>12<br>12<br>12<br>12<br>12<br>12<br>12<br>12                                                                                                    | etails 6 | *                 |                       |  |   |   |

Fig. 2.2: Coordinate System Widget

With the coordinate system widget you can alter the EPSG code the project uses.

Usage

1. Use the combo box (1) to choose either projected or geographic coordinate systems.

#### 2. Select the coordinate system (2 Options):

- 1. Type the EPSG Code into (4) and press Enter.
- 2. Type the name of the coordinate system into (2) and press Enter or click (3) and then click on the coordinate system in (5).
- 3. Click (7) to use the selected coordinate system.

Clicking on Details (6) will open epsg.io with information about the coordinate system. If there is no EPSG Code (4) it will open epsg.io itself.

#### Mask raster dataset import

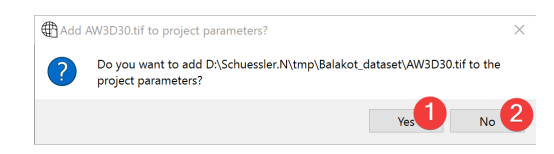

Fig. 2.3: Mask raster dataset import dialog

Usage

1. Choose to import the mask (1) or don't (2).

If you import the mask raster dataset the raster import dialog opens, guiding you through the process.

# 2.1.2 Open Project

| 🕀 Open Project |             |      |             | ? ×                        |
|----------------|-------------|------|-------------|----------------------------|
| Look in:       | <pre></pre> |      | 1, 3 9      | o 🖗 ። 🔳                    |
| 馬 My (         | Name        | Size | Туре        | Date Modified              |
| Schu           | 📕 data      |      | File Folder | 17.06.2021 16:22           |
|                | results     |      | File Folder | 17.06.2021 16:22           |
|                | 📙 workspace |      | File Folder | 17.06.2021 16:22           |
|                |             |      |             |                            |
|                |             |      |             |                            |
|                |             |      |             |                            |
|                |             |      |             |                            |
|                |             |      |             |                            |
|                |             |      |             |                            |
|                |             |      |             |                            |
|                | /           |      |             |                            |
|                |             |      |             |                            |
| Directory:     |             |      |             | <u>C</u> hoose             |
| Files of type: | Directories |      |             | <ul> <li>Cancel</li> </ul> |

#### Fig. 2.4: Open Project Widget

Dialog to open an existing LSAT Project.

#### Usage

- 1. Navigate to the project on your PC (1).
- 2. Select the project and choose it (2)

You can either select the Project folder in its parent directory and choose it (2) or open it and select (2) without selecting a sub folder.

You can cancel (3) the dialog at any point.

#### Information

LSAT highlights project folders in this dialog.

If you open the Dialog from an existing project you will start the dialog in that projects folder. If you use it to open a project from the *Start Menu* you will start at the LSAT folder.

# 2.1.3 Project Info

Displays information and a user provided description of the project.

| General Information       Info     Value     1       Projection     V65 84 / UTM zone 43N       Details     Vetter       * Extent     1       top     3846704.877243965       left     339253.754402126       right     386821.1677551903       Lettent     0       Vetter     0                                                                                                    | Project Info                                                                       |                                                                                                    | - 🗆 X    |
|----------------------------------------------------------------------------------------------------|------------------------------------------------------------------------------------|----------------------------------------------------------------------------------------------------|----------|
| Info Value Value V | General information                                                                |                                                                                                    | 0        |
| bottom       3816321.1677551903         Extent area in m <sup>6</sup> 64751309.9617348         * Cellsie         X       28.554923494199286         Y       28.554923494199286         You can write information here.       5                                                                                                    | Info Project Name Spatial Refere EPSG Code Projection Detail Extent top left right | Value<br>balakot<br>32643<br>WGS 84 / UTM zone 43N<br>s<br>3846704.877243965<br>339253.7544402126<br>365940 14124647324       | WebMap 2 |
| Description           You can write information here.         5                                                                                                    | right<br>bottom<br>Extent area<br>X<br>Y                                           | 36,2540,17,27494,2124<br>381852,1677551903<br>in m <sup>2</sup> 664751309,9617348<br>28,554923494199286<br>28,554923494199286 |          |
|                                                                                                    | Description<br>You can write inform                                                | nation here. 5                                                                                                    | 6        |
|                                                                                                    |                                                                                    | •                                                                                                    |          |
|                                                                                                    |                                                                                    |                                                                                                    |          |
|                                                                                                    |                                                                                    |                                                                                                    |          |

Fig. 2.5: Project Info Widget

#### Usage

You can view spatial information about the project (1).

You can read and alter the provided description (5). Clicking on (3) opens a dialog to replace the Description with text from a .txt or .docx file. If you want to save changes to the description click (4).

You can open a WebMap (2) in your default browser:

The map shows the projects borders (2) with OpenStreetMap as background. If you *imported an inventory* these datasets will also be displayed. You can hide/show layers in the menu (1)

#### Information

The general information (1) shows a slightly modified and embedded version of the *Raster Info Widget* for the mask raster dataset (region.tif).

WebMap requires an internet connection to display the OpenStreetMap layer.

The WebMap is stored in /workspace/\*project name\*.html. It is independent of LSAT so it can be shared among peers and colleagues.

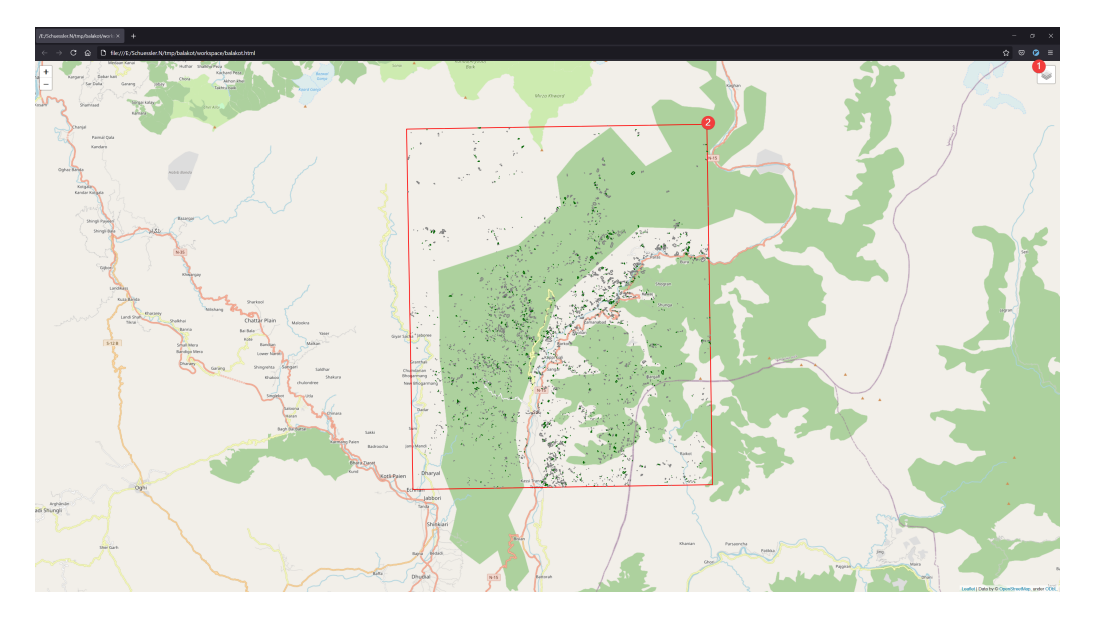

Fig. 2.6: WebMap

# 2.2 View

The Main Log, Catalog and its sub menus.

# 2.2.1 Catalog

View and work with your LSAT project and its files.

#### Overview

The Catalog Widget displays the folder and file structure of your selected LSAT Project.

data

Input data.

#### inventory

Input vector data.

test

Default path for *test part of the inventory* 

### training

Default path for *training part of the inventory* 

#### params

Input raster data

#### results

AHP

| Ca | talo | g   |                           |            |             | 8                | × |
|----|------|-----|---------------------------|------------|-------------|------------------|---|
|    | Na   | me  |                           | Size       | Туре        | Date Modified    | ^ |
| ×  | 1    | da  | ta                        |            | File Folder | 11.06.2021 08:13 | 1 |
|    | >    | L   | inventory                 |            | File Folder | 21.06.2021 09:09 |   |
|    | >    | 1   | params                    |            | File Folder | 18.06.2021 11:03 |   |
| ~  |      | res | ults                      |            | File Folder | 11.06.2021 08:13 |   |
|    | ~    |     | AHP                       |            | File Folder | 11.06.2021 08:13 |   |
|    |      | >   | rasters                   |            | File Folder | 18.06.2021 11:14 |   |
|    |      | >   | reports                   |            | File Folder | 11.06.2021 08:13 |   |
|    |      | >   | 📕 tables                  |            | File Folder | 18.06.2021 11:14 |   |
|    | ~    | 1   | ANN                       |            | File Folder | 11.06.2021 08:13 |   |
|    |      | >   | rasters                   |            | File Folder | 11.06.2021 08:13 |   |
|    |      | >   | reports                   |            | File Folder | 11.06.2021 08:13 |   |
|    |      | >   | 📕 tables                  |            | File Folder | 11.06.2021 08:13 |   |
|    | ~    | 1   | LR                        |            | File Folder | 11.06.2021 08:13 |   |
|    |      | >   | rasters                   |            | File Folder | 11.06.2021 08:13 |   |
|    |      | >   | reports                   |            | File Folder | 11.06.2021 08:13 |   |
|    |      | >   | 📕 tables                  |            | File Folder | 11.06.2021 08:13 |   |
|    | ~    | 1   | statistics                |            | File Folder | 14.06.2021 08:52 |   |
|    |      |     | geology_landcover_ctg.npz | 2,87 KiB   | npz File    | 14.06.2021 08:52 |   |
|    | >    |     | susceptibility_maps       |            | File Folder | 11.06.2021 08:13 |   |
|    | ~    |     | WoE                       |            | File Folder | 11.06.2021 08:13 |   |
|    |      | >   | rasters                   |            | File Folder | 11.06.2021 08:13 |   |
|    |      | >   | reports                   |            | File Folder | 11.06.2021 08:13 |   |
|    |      | >   | 📕 tables                  |            | File Folder | 11.06.2021 08:13 |   |
| ~  | 1    | wo  | rkspace                   |            | File Folder | 21.06.2021 08:02 |   |
|    |      |     | landsl_bool.tif           | 797,16 KiB | tif File    | 21.06.2021 08:02 |   |
|    |      |     | recl_tmp.tif              | 3,11 MiB   | tif File    | 21.06.2021 08:02 |   |
|    | •    | reg | jion.shp                  | 220 Bytes  | shp File    | 11.06.2021 08:13 |   |
|    | #    | reg | jion.tif                  | 1,56 MiB   | tif File    | 11.06.2021 08:13 |   |
|    | **   | slo | pe.tif                    | 3,11 MiB   | tif File    | 18.06.2021 09:16 | ~ |

Fig. 2.7: Catalog Widget

#### rasters

Raster dataset output of the AHP

#### reports

Reports of the AHP

#### tables

Results of the AHP

#### ANN

#### rasters

Raster dataset output of the ANN analysis

#### reports

Reports of the ANN analysis (coming soon)

### tables

Results of the ANN analysis

#### LR

### rasters

Raster dataset output of the LR analysis

#### reports

Reports of the LR analysis (coming soon)

#### tables

Results of the LR analysis

#### statistics

Results of the contingency analysis widget.

#### susceptibility\_maps

Results of the Model Builder and Zoning Widget.

#### WoE

#### rasters

Raster dataset output of the WoE analysis

reports

Reports of the WoE analysis

tables

Results of the WoE analysis

Right click on any folder to open it in your file manager.

The following table describes the options available by right clicking a file based on their type independent from their location:

| File type | Available actions                                                          |
|-----------|----------------------------------------------------------------------------|
| Vector    | Attribute Table                                                            |
|           | Properties                                                                 |
| Raster    | Attribute Table                                                            |
|           | View Data                                                                  |
|           | Properties                                                                 |
| Docx      | Open Document - Opens the .docx in your default program for this file type |

In addition to the actions described above you can also delete all non essential files from the catalog. To do so right click and select delete or select the file/folder and press the 'delete' key.

#### LSAT Project structure

Files and folders in a newly created LSAT Project with a mask raster:

```
*project name*.log
metadata.xml
region.dbf
region.prj
region.shp
region.tif
region.tif.aux.xml
data
data
data
data
params
results
AHP
```

(continues on next page)

(continued from previous page)

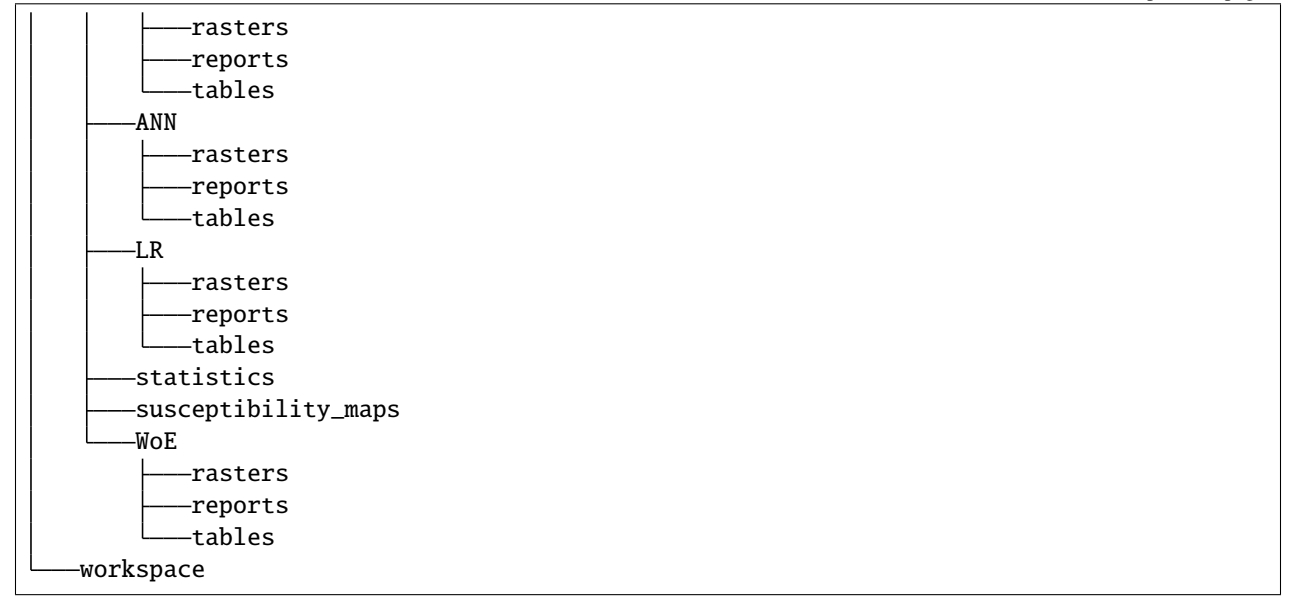

# 2.2.2 Feature Attribute Table

| OBJECTID | Source         | Year_obs | Shape_Area    | perimeter | Yes_No | • |  |
|----------|----------------|----------|---------------|-----------|--------|---|--|
| 173      | Cnes/          | 2014.0   | 1106.38081957 | 131.75    | 1      | 3 |  |
| 174      | Cnes/          | 2014.0   | 2722.95143628 | 211.96    | 1      |   |  |
| 408      | Cnes/          | 2014.0   | 3017.48728669 | 234.95    | 1      |   |  |
| 411      | Cnes/          | 2014.0   | 3805.3997202  | 253.93    | 1      |   |  |
| 428      | Quickbird_2005 | 2005.0   | 265.071161495 | 64.04     | 1      |   |  |
| 429      | Quickbird_2005 | 2005.0   | 3615.52011272 | 267.23    | 1      |   |  |
| 431      | Quickbird_2005 | 2005.0   | 26688.2513686 | 732.02    | 1      |   |  |
| 432      | Quickbird_2005 | 2005.0   | 17918.1254978 | 591.99    | 1      |   |  |
| 434      | Quickbird_2005 | 2005.0   | 230.874878677 | 64.02     | 1      |   |  |
| 440      | Quickbird_2005 | 2005.0   | 5839.30232659 | 321.46    | 1      |   |  |
| 443      | Quickbird_2005 | 2005.0   | 621.783269452 | 104.7     | 1      |   |  |
| 444      | Quickbird_2005 | 2005.0   | 9365.96053757 | 501.31    | 1      |   |  |
| 445      | Quickbird_2005 | 2005.0   | 3658.39743487 | 288.29    | 1      |   |  |

Fig. 2.8: Feature Attribute Table Widget

Widget to display the Feature Attribute Table (FAT).

#### **Overview**

Open the *Feature Info Widget* by clicking on the gear (1).

Export the FAT (3) as an excel file (2).

Each Row in the FAT (3) represents a shape of the feature.

# 2.2.3 Feature Info

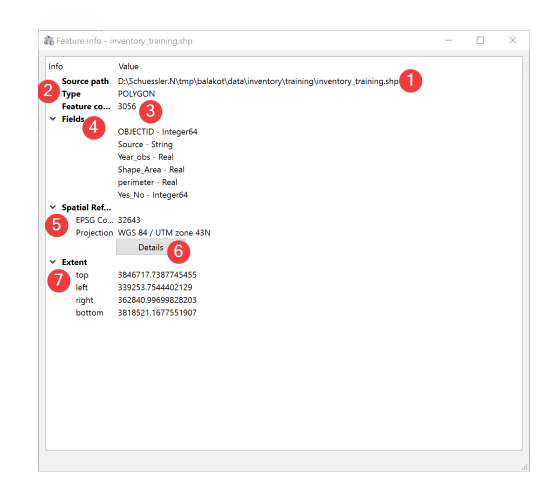

Fig. 2.9: Feature Info Widget

Displays information about the selected vector file.

#### Overview

The source path (1) is the absolute path to the feature you selected.

The type (2) is the type of geometry in the vector file (e.g. POINT, LINE, POLYGON etc.)

The feature count (3) is the amount of shapes in the file.

The fields (4) show the names of feature attributes their types. To view a detailed Feature Attribute Table (FAT) open the *FAT Widget* 

The spatial reference (5) shows the features projection and corresponding EPSG Code. Clicking on Details (6) will open epsg.io with information about the coordinate system.

The extent (7) of the feature is displayed in units of the files spatial reference.

# 2.2.4 Main Log

| n Log                                                                                                    | 1 |
|----------------------------------------------------------------------------------------------------|---|
| IFO] 2022-01-26         13:54:55         Example information         2           XAPNING] 2022-01-26         13:54:55         Example warning         2           RROR] 2022-01-26         13:54:55         Example warning         2 |   |
|                                                                                                    |   |
|                                                                                                    |   |

Fig. 2.10: Main Log Widget

Widget to inform you of events inside LSAT.

#### Information

There a three types of logging you will see in the Main Log:

1. [INFO] (1)

The black text indicates normal behavior. Most LSAT widgets use the Main Log to inform the user what they are doing, e.g. where they create a file or if they started an analysis.

2. [WARNING] (2)

The orange text indicates that something is not optimal. An example for a warning would be that a package used by LSAT will drop support for a feature LSAT uses. Please let us know if you think the warning breaks or will break LSAT in the future.

3. [ERROR] (3)

The red text indicates that something inside LSAT broke. If LSAT created an output file after an error you should not use it, as it may contain corrupted data. If you see errors in you Log please file a bug report.

In addition to the Main Log each LSAT PM project contains a .log file with its full history of logging outputs.

# 2.2.5 Model Info

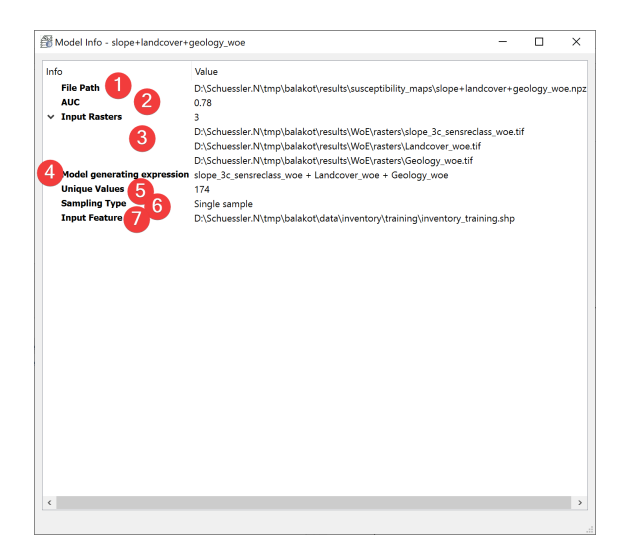

Fig. 2.11: Model Info Widget

Displays information about the selected model.

#### Overview

The file path (1) is the absolute path to the model you selected.

AUC (Area under Curve) (2) indicates the quality of the model. Hover your mouse over the number to display all available digits.

(3) shows the amount of input rasters and their absolute file path.

The model generating expression (4) shows in which way the datasets where combined to form the model.

(5) shows the amount of unique values in the model.

The Sampling Type (6) shows how the input feature dataset (7) was used during the creation of the model. The models use either predefined subsamples, on the fly sampled samples or a single sample.

# 2.2.6 Parameter Selection

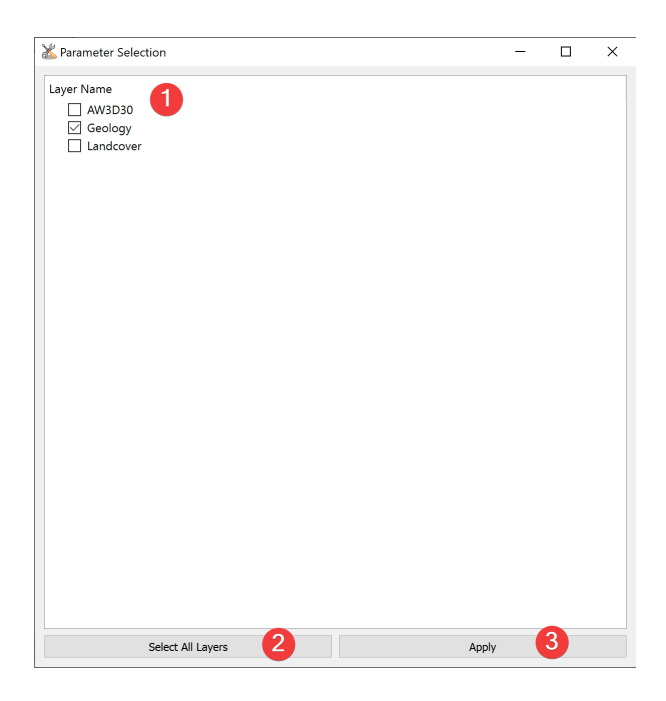

Fig. 2.12: Parameter Selection Dialog

Select imported raster datasets for use in an analysis.

#### Usage

- 1. Check the raster datasets you want to use in the *analysis*.
  - You can select individual ones (1) or all imported ones (2).
- 2. Click apply (3) to start the analysis widget with the selected parameters preselected.

When you close the Parameter Selection Widget the selected Analysis will not start.

#### Information

After starting the Analysis Widget from the Parameter Selection you can still remove and add raster datasets. Parameter Selection shows .tif files in data/params.

# 2.2.7 Raster Attribute Table

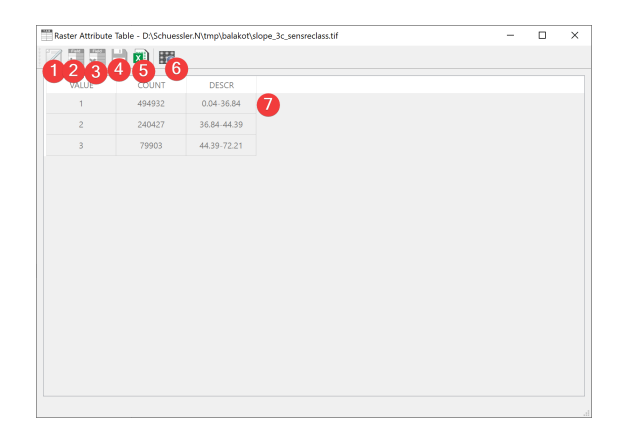

Fig. 2.13: Raster Attribute Table Widget

Widget to display and modify the Raster Attribute Table (RAT).

#### Overview

Clicking on the pen and paper (1) enables editing the RAT (7), adding new fields (2) and deleting existing ones (3).

To add a new field press the button (2) opening a *dialog*.

Delete a field by clicking the delete button (3). LSAT requires confirmation before deletion.

After modifying the RAT (7) save the changes made (4).

Export the RAT (7) as an excel file (5).

To open the raster in the *Raster Info Widget* click (6).

#### New field dialog

| Add Field  | ?        | $\times$ |
|------------|----------|----------|
| Field Name |          |          |
| Impression |          |          |
| Field Type | •        |          |
| Text       | 2        | ~        |
| 3 Apply    | Cancel 4 |          |

Fig. 2.14: New field dialog

Name the field (1), define its type (2) and confirm your choices (3) to add the new field to your RAT. You can cancel (4) the dialog at any time.

#### Information

After *importing a raster dataset* LSAT will create a basic RAT for Non-float raster datasets with under 500 unique values if they don't have one.

Certain fields can not be modified or deleted (e.g. VALUE, COUNT).

# 2.2.8 Raster Info

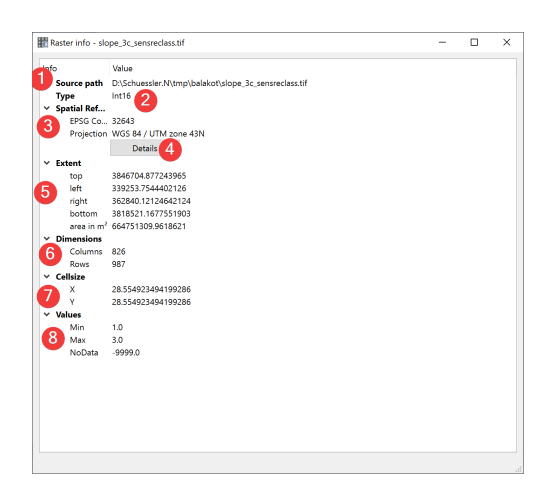

Fig. 2.15: Raster Info Widget

Displays information about the selected raster dataset.

#### Usage

The source path (1) is the absolute path to the raster you selected.

The type (2) is the type of values stored in the raster (e.g. INT16, FLOAT32 etc.)

The spatial reference (3) shows the features projection and corresponding EPSG Code. Clicking on Details (4) will open epsg.io with information about the coordinate system.

The extent (7) of the feature is displayed in units of the files spatial reference. Based on the cellsize (7) and dimensions (6) LSAT calculates the raster datasets area.

Values (8) shows the minimal and maximal values in addition to the NoData value of the raster dataset.

# 2.2.9 Results - AHP

Display the results of the Analytic Hierarchy Process (AHP) analysis.

| eneral information | Coefficient priorites     | Pairwise raster comparison                                 |  |
|--------------------|---------------------------|------------------------------------------------------------|--|
| nfo                | •                         | Value                                                      |  |
| File Path          | 3                         | E:\Schuessler.N\tmp\balakot\results\AHP\tables\AHP_tab.npz |  |
| Model informa      | tion                      |                                                            |  |
| A Method to d      | derive the priority vecto | or Mean of the row                                         |  |
| Transformat        | ion scale                 | Linear                                                     |  |
| Amount of r        | asters                    | 1                                                          |  |
|                    |                           |                                                            |  |
|                    |                           |                                                            |  |
|                    |                           |                                                            |  |
|                    |                           |                                                            |  |
|                    |                           |                                                            |  |
|                    |                           |                                                            |  |
|                    |                           |                                                            |  |
|                    |                           |                                                            |  |
|                    |                           |                                                            |  |
|                    |                           |                                                            |  |
|                    |                           |                                                            |  |
|                    |                           |                                                            |  |
|                    |                           |                                                            |  |
|                    |                           |                                                            |  |
|                    |                           |                                                            |  |
|                    |                           |                                                            |  |
|                    |                           |                                                            |  |
|                    |                           |                                                            |  |
|                    |                           |                                                            |  |
|                    |                           |                                                            |  |
|                    |                           |                                                            |  |
|                    |                           |                                                            |  |
|                    |                           |                                                            |  |
|                    |                           |                                                            |  |
|                    |                           |                                                            |  |
|                    |                           |                                                            |  |
|                    |                           |                                                            |  |
|                    |                           |                                                            |  |
|                    |                           |                                                            |  |

Fig. 2.16: AHP Results Widget - general information raster comparison

#### **Overview**

The result viewer shows a tab for the raster comparison (1) and for each raster dataset used in the analysis (2).

The general information tab shows the path to the .npz containing the information (3) and basic information about the model (2).

The coefficient priorities tab contains a table with each raster datasets path (1), its values (2) and the corresponding priorities (3).

The pairwise raster comparison tab contains the untransformed pairwise raster comparison table (1).

The general information tab shows information (1) unique to each raster. To see all available digits hover your mouse over the values.

The raster value priorities tab shows a table of the raster values (1) its priority vectors in the dataset itself (2) and the coefficient priorities (3) when compared with other raster datasets. To see all available digits hover your mouse over the values.

The raster value comparison tab shows the raster value comparison table with as defined during the analysis.

The raster value comparison tab shows the raster value comparison table modified by the user defined scale. Because LSAT PM supports only linear transformation at the moment the normal pairwise raster value comparison is the same as the pairwise transformed raster value comparison.

Open this widget by right clicking the output .npz of an Analytic Hierarchy Process (AHP) analysis in the catalog.

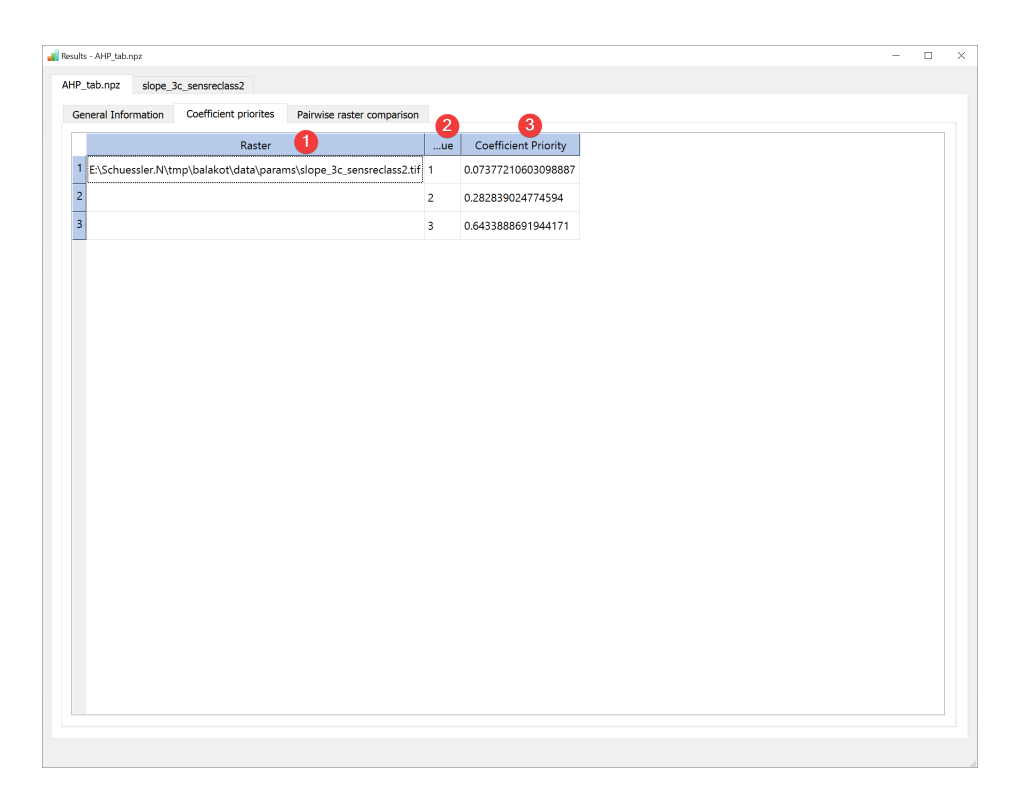

Fig. 2.17: AHP Results Widget - coefficient priorities raster comparison

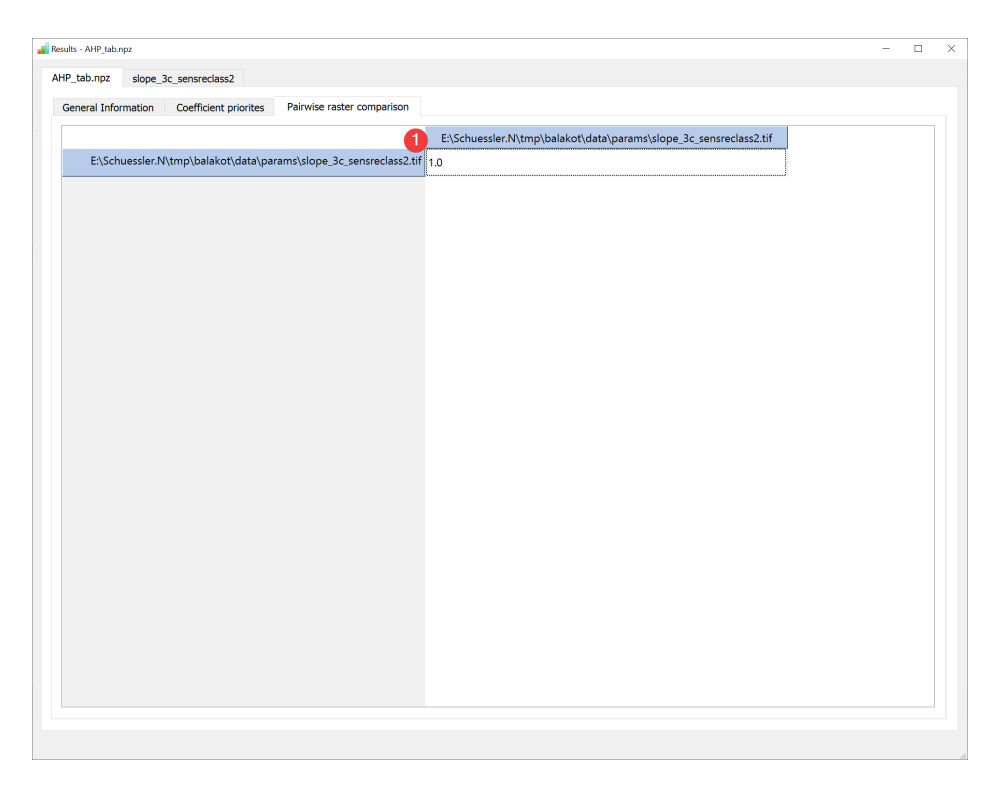

Fig. 2.18: AHP Results Widget - pairwise raster comparison

| sults - AHP_tab.npz                    |                         |                                   |                                              | - |  |
|----------------------------------------|-------------------------|-----------------------------------|----------------------------------------------|---|--|
| HP_tab.npz slope                       | e_3c_sensreclass2       |                                   |                                              |   |  |
| eneral Information                     | Raster value priorities | Pairwise raster value comparison  | Pairwise transformed raster value comparison |   |  |
| nfo                                    |                         | Value                             |                                              |   |  |
| <ul> <li>Raster information</li> </ul> | tion                    |                                   |                                              |   |  |
| Path to Rast                           | er                      | E:\Schuessler.N\tmp\balakot\data\ | params\slope_3c_sensreclass2.tif             |   |  |
| 🕛 λ_max                                |                         | 3.097                             |                                              |   |  |
| n                                      |                         | 3                                 |                                              |   |  |
| Consistency                            | Index                   | 0.048                             |                                              |   |  |
| Random Cor                             | nsistency Index         | 0.58                              |                                              |   |  |
| Consistency                            | Ratio (Saaty)           | 0.083                             |                                              |   |  |
| Consistency                            | Ratio (Alonso & Lamata) | ) 0.073                           |                                              |   |  |
|                                        |                         |                                   |                                              |   |  |
|                                        |                         |                                   |                                              |   |  |
|                                        |                         |                                   |                                              |   |  |
|                                        |                         |                                   |                                              |   |  |
|                                        |                         |                                   |                                              |   |  |
|                                        |                         |                                   |                                              |   |  |
|                                        |                         |                                   |                                              |   |  |
|                                        |                         |                                   |                                              |   |  |
|                                        |                         |                                   |                                              |   |  |
|                                        |                         |                                   |                                              |   |  |
|                                        |                         |                                   |                                              |   |  |
|                                        |                         |                                   |                                              |   |  |
|                                        |                         |                                   |                                              |   |  |
|                                        |                         |                                   |                                              |   |  |
|                                        |                         |                                   |                                              |   |  |
|                                        |                         |                                   |                                              |   |  |
|                                        |                         |                                   |                                              |   |  |
|                                        |                         |                                   |                                              |   |  |
|                                        |                         |                                   |                                              |   |  |
|                                        |                         |                                   |                                              |   |  |
|                                        |                         |                                   |                                              |   |  |
|                                        |                         |                                   |                                              |   |  |
|                                        |                         |                                   |                                              |   |  |
|                                        |                         |                                   |                                              |   |  |
|                                        |                         |                                   |                                              |   |  |
|                                        |                         |                                   |                                              |   |  |
|                                        |                         |                                   |                                              |   |  |
|                                        |                         |                                   |                                              |   |  |

Fig. 2.19: AHP Results Widget - raster dataset general information

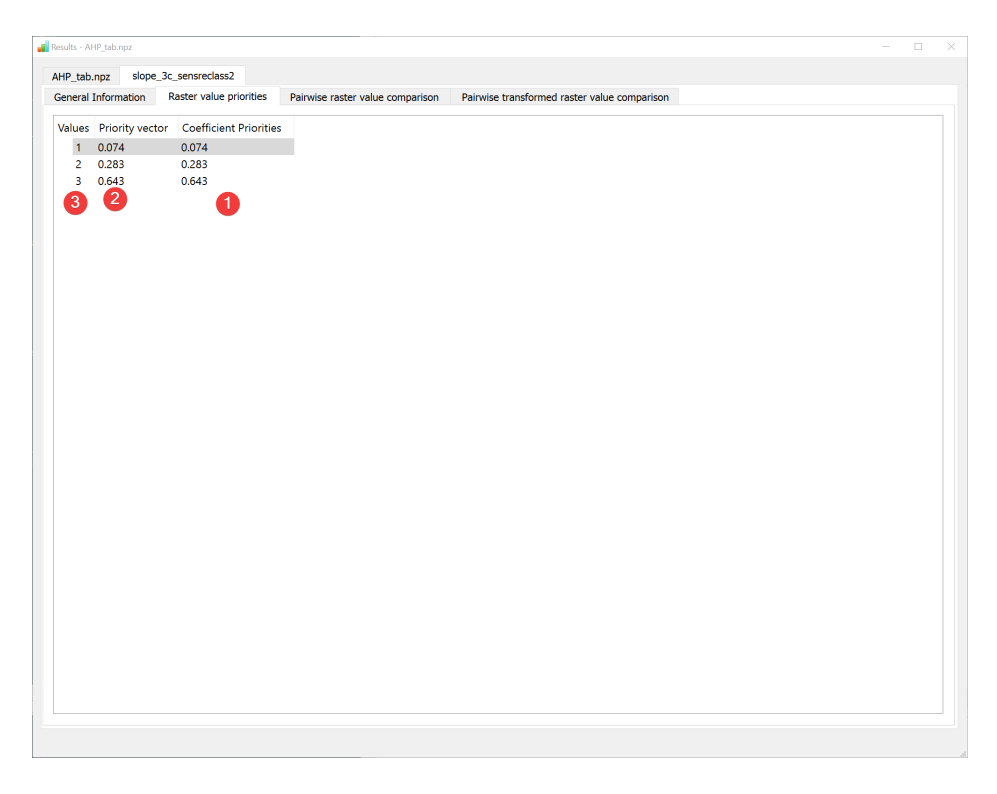

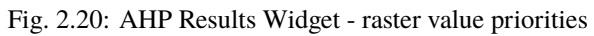

| P_tab.npz slop    | e_3c_sensreclass | 2                  |                                                                         |  |
|-------------------|------------------|--------------------|-------------------------------------------------------------------------|--|
| neral Information | Raster value p   | priorities Pairwis | se raster value comparison Painvise transformed raster value comparison |  |
| 1                 | 2                | 3                  |                                                                         |  |
| 1.0               | 0.2              | 0.14285714286      |                                                                         |  |
| 5.0               | 1.0              | 0.33333333333333   |                                                                         |  |
| 6 00000000086     | 3 0000000003     | 10                 |                                                                         |  |
| 0.555555555500    | 5.0000000005     | 1.0                |                                                                         |  |
|                   |                  |                    |                                                                         |  |
|                   |                  |                    |                                                                         |  |
|                   |                  |                    |                                                                         |  |
|                   |                  |                    |                                                                         |  |
|                   |                  |                    |                                                                         |  |
|                   |                  |                    |                                                                         |  |
|                   |                  |                    |                                                                         |  |
|                   |                  |                    |                                                                         |  |
|                   |                  |                    |                                                                         |  |
|                   |                  |                    |                                                                         |  |
|                   |                  |                    |                                                                         |  |
|                   |                  |                    |                                                                         |  |
|                   |                  |                    |                                                                         |  |
|                   |                  |                    |                                                                         |  |
|                   |                  |                    |                                                                         |  |
|                   |                  |                    |                                                                         |  |
|                   |                  |                    |                                                                         |  |
|                   |                  |                    |                                                                         |  |
|                   |                  |                    |                                                                         |  |
|                   |                  |                    |                                                                         |  |
|                   |                  |                    |                                                                         |  |
|                   |                  |                    |                                                                         |  |
|                   |                  |                    |                                                                         |  |
|                   |                  |                    |                                                                         |  |
|                   |                  |                    |                                                                         |  |
|                   |                  |                    |                                                                         |  |
|                   |                  |                    |                                                                         |  |
|                   |                  |                    |                                                                         |  |
|                   |                  |                    |                                                                         |  |

Fig. 2.21: AHP Results Widget - pairwise raster value comparison

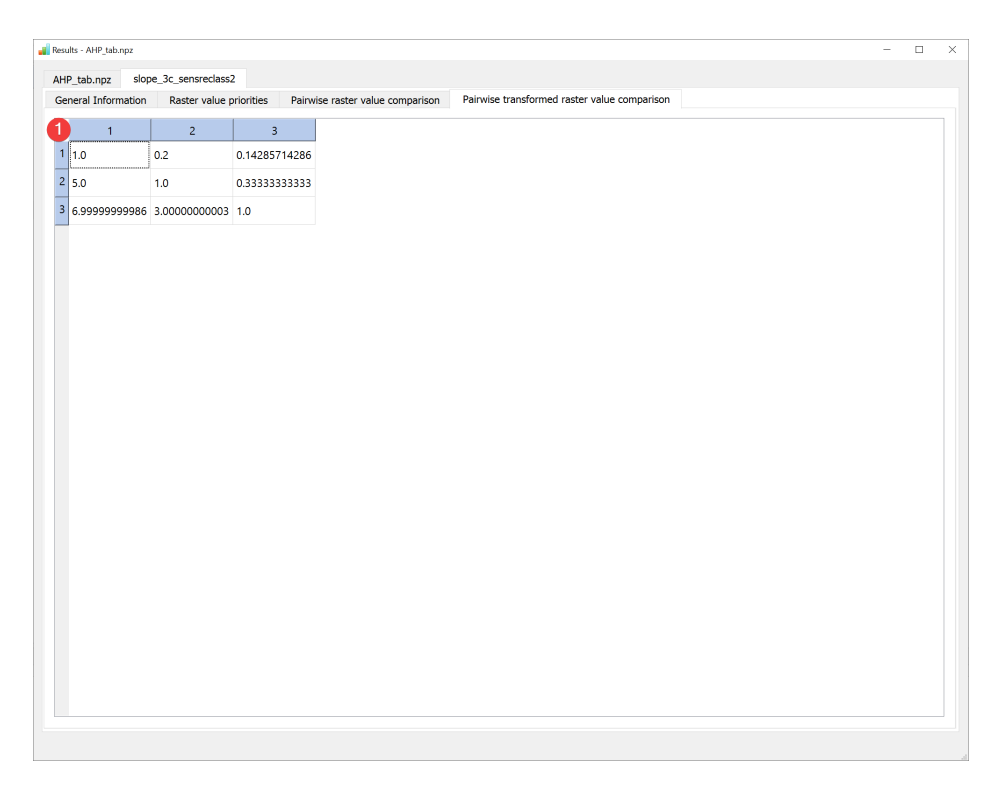

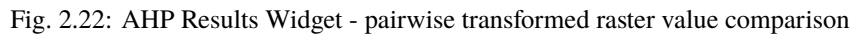

### 2.2.10 Results - ANN

| nfo       Value         File Path       E\Schuessler.N\tmp\balakotytesult3\ANN\tables\Geo+landcover+slope_tab.npz         Training dataset       E\Schuessler.N\tmp\balakotytata\inventory\training\inventory\training\inventory\t                                                                                                    | eo+landcover+slope_tab.npz | Geology Landcover slope                                                    |  |
|----------------------------------------------------------------------------------------------------|----------------------------|----------------------------------------------------------------------------|--|
| File Path     E\Schuessler.N\tmp\balakcit\tesults\ANN\tables\Geo+landcover+slope_tab.npz       Training dataset     E\Schuessler.N\tmp\balakcit\data\juventory\training.hp       Training dataset     E\Schuessler.N\tmp\balakcit\data\juventory\training.hp       Discrete     E\Schuessler.N\tmp\balakcit\data\juventory\training.hp       Discrete     E\Schuessler.N\tmp\balakcit\data\juventory\training.hp       Tomicous     E\Schuessler.N\tmp\balakcit\data\juventory\training.hp       Vmodetting     E\Schuessler.N\tmp\balakcit\data\juventory.training.hp       hidden_layer.sizes     (100.)       activation     relu       solver     adam       alpha     0.0001       batch.size     auto       learning.rate     constant       learning.rate     0.001       power.t     0.5       max.iter     200       vastast     False       wordsote     False       warm.start     False       wordsote     False       wordsote     6.9       exter.vs.momentur     True       readom_state     0.9       momentur     0.9       exter.vs.momentur     True       readom_state     0.9       exter.vs.momentur     Tute.       exter.vs.momentur     1       beta.1     0.9   <                                                                                                    | nfo                        | Value                                                                      |  |
| Training dataset         E/Schuessler.Ntmp/balakott/data/params/Geology.tif           Discrete         E/Schuessler.Ntmp/balakott/data/params/Geology.tif           Discrete         E/Schuessler.Ntmp/balakott/data/params/Geology.tif           Discrete         E/Schuessler.Ntmp/balakott/data/params/Landcover.tif           Continuous         E/Schuessler.Ntmp/balakott/data/params/Landcover.tif           Model settings         (100)           activation         relu           solver         adam           apha         0.0001           batch_size         uoto           learning.rate         onstant           power_1         0.5           max_tter         200           shuffe         True           random_state         None           tol         0.0001           vertsovs_momentum         True           early_stopping         False           warm_start         False           vertsovs_momentum         True           early_stopping         False           validationfaction         0.1           beta_1         0.9           nexterovs_momentum         True           early_stopping         False           validationfactindetin         <                                                                                                    | File Path                  | E:\Schuessler.N\tmp\balakot\results\ANN\tables\Geo+landcover+slope_tab.npz |  |
| Explanatory variables       3         Discrete       E\Schuessier/Ntmp\balakot\data\params\Geology.tif         Discrete       E\Schuessier/Ntmp\balakot\data\params\Landcover.tif         Continuous       E\Schuessier/Ntmp\balakot\data\params\slope.tif         Model settins                                                                                                    | Training dataset           | E:\Schuessler.N\tmp\balakot\data\inventory\training\inventory_training.shp |  |
| Discrete         E\Schuessler.N\tmp\balakot\data\params\Geology.tf           Discrete         E\Schuessler.N\tmp\balakot\data\params\Landcover.tff           Continuous         E\Schuessler.N\tmp\balakot\data\params\Landcover.tff           Modelsettings         relu           hidden_layer_sizes         (100)           activation         relu           alpha         0001           batch_size         auto           learning_rate         constant           learning_rate         0001           power_t         0.5           max_tter         200           shuff         Tue           random_state         None           tol         0.001           werbose         False           warm_start         False           warm_start         False           warm_start         False           warm_start         False           warm_start         10           opsone_tum_start         10           ustersow_momentum         Tue           readow_start         False           wardidatio_fraction         0.1           beta_1         0.9           epsilon         1.0           pack_match<                                                                                                    | Explanatory variables      | 3                                                                          |  |
| Discrete         E\Schuessier.Ntmp\balakot\data\params\Landcover.tif           Discrete         E\Schuessier.Ntmp\balakot\data\params\Landcover.tif           Wedel settinss         Italden.layer.sizes         Italden.layer.sizes           adivation         readmaint         adivation           adivation         readmaint         adivation           adivation         readmaint         adivation           paket         constant         adivation           power.1         0.001         adivation           power.2         0.5         adivation           power.3         0.001         adivation           shuffe         0.001         adivation           shuffe         0.001         adivation           verbost         Toue         adivation           readmainstate         0.90         adivation           verbost         False         adivation           validation,fortion         0.1         adivation           pakerows.momentum         Tue         adivation           pakerows.momentum         Tue         adivation           pakerows.momentum         Tue         adivation           pakerows.momentum         1.90         adivation         adivation      <                                                                                                    | Discrete                   | E:\Schuessler.N\tmp\balakot\data\params\Geology.tif                        |  |
| Continuous         E\Schuester.N\tmp\balakot\data\params\slope.tif           inidien_layer_sizes         (100.)           ativation         relutation           solver         adam           alpha         0.0001           batch_size         audo           learning_rate_inti         0.001           power_to         0.5           max_tter         200           shuffle         Tue           random_state         None           random_state         None           random_state         None           nesterostomentur         Tue           resterostomentur         U           verbose         None           power_to         0.5           nesterostomentur         Tue           random_state         None           poster_to         0.001           verbose         Palse           validation_fraction         0.1           poster_to_state         0.9           pesterostomentur         Tue           max_tom         1.0           pastat         1.0           pastat         1.0           pastat         0.00           pespislon         1                                                                                                    | 3 Discrete                 | E:\Schuessler.N\tmp\balakot\data\params\Landcover.tif                      |  |
| Model settings         inidian_layer_sizes         (100,           inidian_layer_sizes         (100,           activation         relu           alpha         0.001           jabch         0.001           jabch         0.001           jabch         0.001           jabch         0.001           jabch         0.001           jabch         0.001           jabch         0.001           jabch         0.001           jabch         0.001           wam_iter         200           shuffe         None           tol         0.0001           verbose         False           wam_start         False           wam_start         False           wam_start         0.9           nesterovs_momentum         Tue           wam_start         False           walidation_fraction         0.1           bata_1         0.9           apsilon         1.00           max_turt         1.000                                                                                                    | Continuous                 | E:\Schuessler.N\tmp\balakot\data\params\slope.tif                          |  |
| ididen_layer_sizes         (100)           activation         relu           solver         adam           apha         0.0001           batch_sizes         auto           learning_rate         constant           power_to         0.5           max_iter         20           shuffe         0.0001           shuffe         0.0001           verbose         False           warm_state         None           tol         0.0001           verbose         False           warm_state         False           maxentum         0.9           nesterors_momentum         Tue           resterors_momentum         Tue           resterors_momentum         Tue           maxentum         0.9           paster_totizet         0.9           estators_momentum         1.1           beta_1         0.9           epsilon         1.6-28           max_tum         1.5000                                                                                                    | Model settings             |                                                                            |  |
| activation         relu           solver         adam           alpha         0.0001           batch_size         auto           learning_rate         constat           learning_rate         0.001           power_t         0.001           power_t         0.001           power_t         0.001           power_t         0.001           power_t         0.001           watch_size         200           shuffle         Tue           random_state         None           tol         0.0001           verbose         False           warm_start         False           worm_stufunt         0.9           esterovs.momentum         Tue           random_state         0.9           pesilon         1.0           beta_1         0.9           epsilon         1.500           Woldemetrics         0.89001                                                                                                    | hidden_layer_sizes         | (100,)                                                                     |  |
| slaver alpha 0.0001<br>batch size auto<br>learning_rate constant<br>learning_rate 2001<br>power, 2001<br>power, 2001<br>power, 2001<br>shuffe 0.0001<br>shuffe 0.0001<br>verbose False<br>womentum 0.9<br>nesterovs_momentum Ture<br>early_stopping False<br>womentum 7ue<br>estrovs_momentum Ture<br>estrovs_momentum Ture<br>estrovs_momentum 100<br>nesterovs_momentum 100<br>verbose false<br>womentum 0.9<br>nesterovs_momentum Ture<br>estrovs_momentum 100<br>nesterovs_momentum 100<br>verbose 100<br>source 0.000<br>source 0.000<br>source 0.000<br>source 0.000<br>source 0.000<br>source 0.000<br>source 0.0000<br>source 0.000<br>source 0.0000<br>source 0.0000<br>source 0.0000 | activation                 | relu                                                                       |  |
| alpha         0.001           batch_size         auto           learning_rate         constant           learning_rate_init         0.001           power_te_init         0.5           max_iter         200           shuffle         Ture           random_state         0.001           verbose         False           warm_start         False           momentum         0.9           nesterors_momentum         Ture           validation_fraction         0.1           bata_2         0.99           epsilon         1e-08           nute_rno_change         15000           Modelmetricz         0.89001                                                                                                    | solver                     | adam                                                                       |  |
| AUC         outo           Identing_rate         constat           Ieaming_rate         0.001           power_t         0.001           power_t         0.001           max_Life         True           random_state         None           tol         0.0001           verbose         False           momentum         0.9           nesterovs.momentum         True           erdy.stopping         False           validation_fraction         0.1           beta_1         0.9           epsilon         1.0           max_time         1500           Web         15000                                                                                                    | alpha                      | 0.0001                                                                     |  |
| eaming_rate         constant           leaming_rate_init         0.001           power_t         0.5           max_ter         200           shuffe         True           random_state         None           tol         0.001           verbose         False           momentum         0.9           nesterovs_momentum         Ture           early_stopping         False           varidstafin (fraction 0.1         0.1           beta_1         0.9           nmax_futer.or_change         1000           max_futer.or_change         10000           Model metrics         10000                                                                                                    | batch_size                 | auto                                                                       |  |
| eming_rate_init         0.001           power_t         0.5           max_tter         200           shuffle         Tue           random_state         None           tol         0.0001           verbose         False           momentum         0.9           nestrovs_momentum         0.9           reatry_tsproping         False           validation_fraction         0.1           beta_1         0.9           epsilon         1e-08           n_fler_no_change         15000           Mode metrics         0.89901                                                                                                    | learning_rate              | constant                                                                   |  |
| wer_t         0.5           max_iter         200           shuffe         Tue           random_state         None           tol         0001           verbose         False           momentum         0.9           early_stopping         False           validation_fraction         0.1           beta_1         0.9           epsilon         1.9           max_iter_no_change         1000           max_iter_no_thange         15000           McC         0.89901                                                                                                    | learning_rate_init         | 0.001                                                                      |  |
| max, Iter         200           shuffle         Tue           random, State         None           tol         0.001           verbose         False           worm, stat         False           momentum         0.9           nesterovs, momentum         Tue           validation faction         0.1           bata_1         0.9           epidon         1e-08           nute_rno,change         1500           Model metrics         Jaco           AUC         0.89031                                                                                                    | power_t                    | 0.5                                                                        |  |
| AUC         None           random_state         None           tol         0.0001           verbose         False           momentum         0.9           early.topping         False           validation_fraction         0.1           beta_1         0.9           epsilon         1.8           max_fum         1.9           beta_2         0.99           epsilon         1500           MC         0.80903           Score         0.99011                                                                                                    | max_iter                   | 200                                                                        |  |
| nandom_state         None           tol         0.0001           verbose         False           wmm_start         False           momentum         0.9           nesterovs_momentum         Ture           varij_stopping         False           validatio_fraction         0.1           beta_1         0.9           apsilon         1-08           n_tter_no_change         1500           Moder         1500           Moder         0.89901                                                                                                    | shuffle                    | True                                                                       |  |
| tol         0.0001           verbose         False           warm_start         False           momentum         09           nesterovs_momentum         Ture           early_stopping         False           validation_fraction         0.1           beta_1         0.9           paise         0.9           paise         0.9           max_(n_c_n_c_mage)         1500           Worder         1500           Mach         0.89901                                                                                                    | random_state               | None                                                                       |  |
| verbase         False           warm_start         False           momentum         0.9           nesterovs_momentum         0.9           early_stopping         False           validation_fraction         0.1           beta_1         0.9           pestant         0.9           epsilon         10           max_fun         1500           Mode metrics         0.999011                                                                                                    | tol                        | 0.0001                                                                     |  |
| warm_start         False           momentum         0.9           nesteros_momentum         Tue           edry_stopping         False           validation fraction         0.1           bata_1         0.9           epsinon         1e-08           max_func         15000           Model metrics         35000           Score         0.99011                                                                                                    | verbose                    | False                                                                      |  |
| momentum         0.9           nesterovs_momentum         True           early_stopping         False           validation_fraction         0.1           beta_1         0.9           pasion         1e-08           n_ter_no_change         10           max_fun         1500           Model metrics         0.99011                                                                                                    | warm_start                 | False                                                                      |  |
| early_stopping         False           validation_fraction         0.1           beta_1         0.9           epsilon         1e=-08           n_tler_no_change         10           max_fun         1500           McL         0.80903           Score         0.99011                                                                                                    | momentum                   | 0.9                                                                        |  |
| early_stopping         False           validation_fraction         0.1           beta_1         0.9           ebsta_2         0.99           epsilon         1e-08           n_tter_no_change         10           max_fund         15000           MOCdemetrics         0.80903           Score         0.99011                                                                                                    | nesterovs_momentum         | . True                                                                     |  |
| validation_fraction         0.1           beta_1         0.9           beta_2         0.99           epsilon         1e-08           n_iter_no_chnape         10           max_fun         15000           MOdemetrics         5core           Score         0.99011                                                                                                    | early_stopping             | False                                                                      |  |
| beta_1         0.9           beta_2         0.99           epsilon         1e-08           n_lter_no_change         10           max_fun         15000           Model metrics         5           Score         0.99011                                                                                                    | validation_fraction        | 0.1                                                                        |  |
| beta_2         0.99           epsilon         1e-08           n_iter_no_change         10           max_fun         15000           Model metrics                                                                                                    | beta_1                     | 0.9                                                                        |  |
| epsion 1e-08<br>iter_no_change 10<br>max_fun 15000<br>// Modemetrics<br>AUC 0.80903<br>                                                                                                    | beta_2                     | 0.99                                                                       |  |
| n_iter_no_change 10<br>max_fun 15000<br>* Model metrics<br>AUC 0.80903<br>Score 0.99011                                                                                                    | epsilon                    | 1e-08                                                                      |  |
| max_fun         15000           Y Model metrics         3           AUC         0.80903           Score         0.99011                                                                                                    | n_iter_no_change           | 10                                                                         |  |
| Model metrics           AUC         0.80903           Score         0.99011                                                                                                    | max_fun                    | 15000                                                                      |  |
| AUC 0.80903<br>Score 0.99011                                                                                                    | Model metrics              |                                                                            |  |
| Score 0.99011                                                                                                    | AUC                        | 0.80903                                                                    |  |
|                                                                                                    | Score                      | 0.99011                                                                    |  |
|                                                                                                    |                            |                                                                            |  |

Fig. 2.23: ANN Results Widget - overview tab

Display the results of the Artificial Neural Network (ANN) analysis.

#### **Overview**

- (1) Shows the path to the results file.
- (2) Shows the path to the used feature dataset.
- (3) Shows the type and path to the used raster datasets.
- (4) Shows the settings used when creating the model.
- (5) Shows basic model metrics (hover your mouse over the results to show all available digits).

In addition to the overview tab (6) each raster dataset has its own tab:

LSAT PM assigns a Class ID (1) for each unique value in the raster if it is a discrete type. Note that these may differ from the original raster values.

Class (2) shows the amount of pixels in the raster dataset with that unique value / Class ID Landslides (3) shows the amount of pixels in the raster dataset with that unique value / Class ID that also contain landslides.

Continuous type raster datasets will only have one Class ID:

The information (1, 2, 3) is identical to the discrete raster datasets except there being only one Class ID.

You can open this widget after finishing an ANN analysis or by right clicking the output .npz in the catalog.

| Caractery         Caractery         Caractery <t< th=""></t<> |
|----------------------------------------------------------------------------------------------------|
| Case IV         Case         Landsildes           1         1         9         0           2         2         157         0           3         3         649413         3121           4         4         141784         3744           5         5         9552         404           6         6         3910         0           7         7         9663         596           9         9         448         130           10         105         1356           11         11         298         3                                                                                                    |
| 1     19     0       2     157     0       3     40413     3121       4     40413     3124       5     50     9552       6     60     3100       7     70     9663       8     804     1822       9     9     3136       10     103     1                                                                                                    |
| 2         157         0           3         46413         3121           4         47         141784           5         50         9552           6         60         3100           7         7         9663           8         8.0         1822           9         9.0         3448           10         103         1.30                                                                                                    |
| 3         469413         3121           4         141784         3744           5         5         9552         404           6         6         3100         0           7         7         9663         566           9         9         448         130           10         103         136                                                                                                    |
| 4         141784         3744           5         93552         404           6         3100         0           7         7         9663         596           8         8.82         6.3           9         9.448         130           10         103         1.3           11         11         298         3                                                                                                    |
| s         93552         404           6         3910         0           7         7         9663         596           8         8         1822         63           9         9         3448         130           10         103         136                                                                                                    |
| 6       3910       0         7       99663       596         8       1882       63         9       3448       130         10       103       136         11       112       298                                                                                                    |
| 7     99663     596       8     1882     63       9     3448     130       10     103     136       11     112     298     3                                                                                                    |
| 8         1882         63           9         3448         130           10         10         136         1           11         11         298         3                                                                                                    |
| 9         3448         130           10         103         1           11         11         298         3                                                                                                    |
| 10 10 1136 1<br>11 11 298 3                                                                                                    |
| 11 11 298 3                                                                                                    |
|                                                                                                    |

Fig. 2.24: ANN Results Widget - raster dataset tab (discrete)

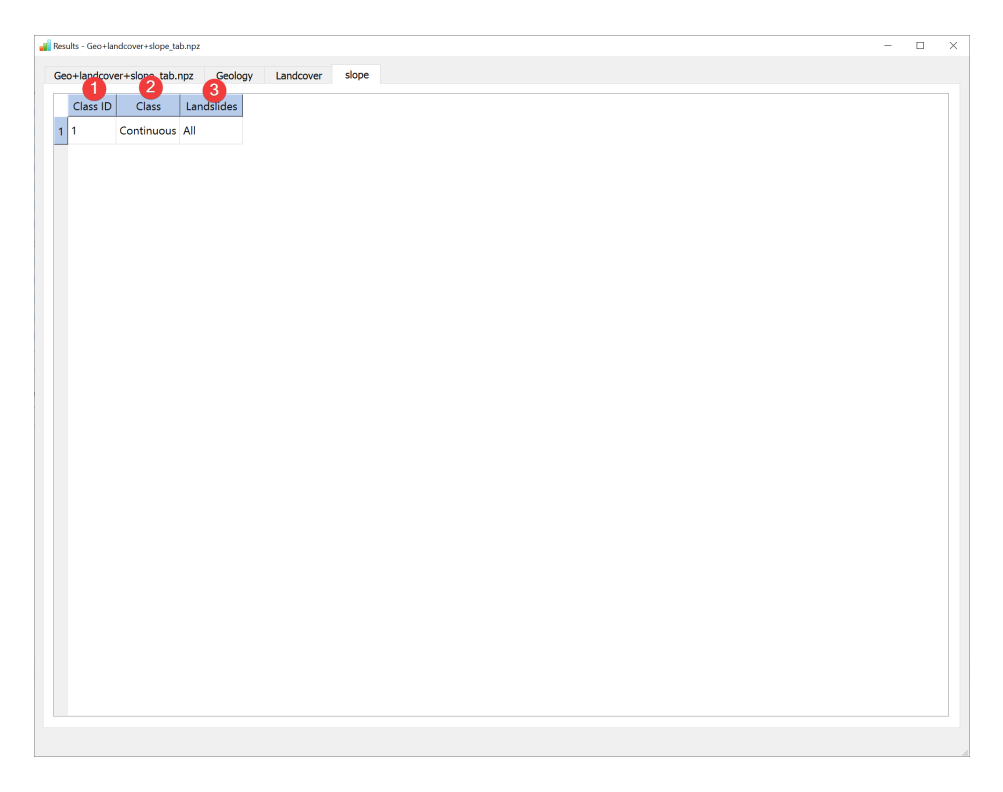

Fig. 2.25: ANN Results Widget - raster dataset tab (continuous)

### 2.2.11 Results - LR

| Info     Value       File Path     E\Schuessler.N\tmp\balakot\tesults\LR\tables\Geo+landcover+slope_tab.npz       Training dataset     E\Schuessler.N\tmp\balakot\tata\unrentory\training\nventory\training\nventory\training.shp       Discrete     E\Schuessler.N\tmp\balakot\tata\unrentory\training\nventory\training\nventory\training.shp       Discrete     E\Schuessler.N\tmp\balakot\tata\unrentory\training\nventory\training\nventory\train                                                                                                    | ieo+land    | cover+slope_tab.npz | Geology         | Landcover        | slope               |                 |                 |   |  |  |
|----------------------------------------------------------------------------------------------------|-------------|---------------------|-----------------|------------------|---------------------|-----------------|-----------------|---|--|--|
| File Path     EAChuessier.Nitmy\balakot\vesults\LR\table\Geo+landcover+slope_tb.np2       Training dataset     E\Schuessier.Nitmy\balakot\vtatal\vnevntory\training.shp       Explanatory variables     E\Schuessier.Nitmp\balakot\vtatal\varams\Geology.tif       Discrete     E\Schuessier.Nitmp\balakot\vtatal\varams\Landcover.tif       Continuous     E\Schuessier.Nitmp\balakot\vtatal\varams\Landcover.tif       V Model settings     image: state intercept.scing       penalty     2       dual     False       tol     0.0001       c     1.0       fit_intercept.scing     1.0       fit_intercept.scing     1.0       random_state     None       solver     Ibfgs       max_iter     100       nutif.dass     auto       verbose     0       warm_statt     False       n.jobs     None       n.jobs     None       ALC     24.00967       SiC     33.78120       ALC     24.00972       ALC     24.00972                                                                                                    | Info        | -                   | Value           |                  |                     |                 |                 |   |  |  |
| Training dataset       E\Schuessler.N\tmp\balakot\data\params\Geology.tif         Discrete       E\Schuessler.N\tmp\balakot\data\params\Landcover.tif         Continuous       E\Schuessler.N\tmp\balakot\data\params\Landcover.tif         Continuous       E\Schuessler.N\tmp\balakot\data\params\Landcover.tif         Discrete       E\Schuessler.N\tmp\balakot\data\params\Landcover.tif         Continuous       E\Schuessler.N\tmp\balakot\data\params\Landcover.tif         dual       False         tol       0.0001         c       1.0         ft.intercept       Tue         intercept.scaling       1.0         class.wight       None         random.state       None         multi.class       auto         verbose       0         verbose       0         i.i.dow       None         i.i.dow       None         max.ter       100         multi.class       auto         verbose       0         werbose       0         werbose       4.00067         Sicc       331.78120         ALCc       2400972         ALC       C         C       705883                                                                                                    | File        | Path                | F:\Schuessler   | N\tmn\balako     | t\results\I R\table | Seo+landcove    | r+slope tab pp  | 7 |  |  |
| Splanaty and splanaty in the parameter (a sprame splanaty in the splanaty is a splanaty in the splanaty is a splanaty in the splanaty is a splanaty is a | Train       | ing dataset         | E:\Schuessler I | N\tmp\balako     | t\data\inventor\    | raining\invento | rv training shp | - |  |  |
| Discrete     E\Schuessier.N\tmp\balakot\data\params\Geology.tf       Obscrete     E\Schuessier.N\tmp\balakot\data\params\Landcover.tf       Continuous     E\Schuessier.N\tmp\balakot\data\params\Landcover.tf       V Model settings     i       penalty     I2       dual     False       dual     Continuous       c     1.0       c     1.0       c     1.0       c     1.0       class.weight     None       random.state     None       solver     100       mult_class     auto       werbose     0       warm.start     False       n_jobs     None       t                                                                                                    | Expla       | anatory variables   | er (sendessien  | i (inip (outaito | (data (intentor) (  |                 | -y_crannig.snp  |   |  |  |
| 3     Discrete     E\Schuessler.N\tmp\balakot\data\params\Landcover.tif       Continuous     E\Schuessler.N\tmp\balakot\data\params\Landcover.tif       penalty     I2       dual     False       toil     00001       c     1.0       fit_intercept     1.0       elas.weight     None       random_state     None       solver     Ibfgs       max_iter     100       multi_class     auto       verbose     0       n_lots     None       n_lots     None       n_lots     None       multi_class     auto       verbose     0       n_lots     None       n_lots     None       n_lots     Solver       Auto     24.00967       BIC     331.78120       Auto     24.00972       Auto     24.00972                                                                                                    | _ [         | Discrete            | E:\Schuessler.  | N\tmp\balako     | t\data\params\Ge    | oloav.tif       |                 |   |  |  |
| Continuous     E\Schuessler.N\tmp\balakot\data\params\slope.tif       # Model settings     penalty       penalty     I2       dual     False       tol     0.0001       c     1.0       fit.intercept     True       intercept scaling     1.0       random_state     None       solver     Ibfgs       max.ter     100       multiclass     auto       verbose     0       warm_statt     False       n_jobs     None       If.ratio     None       Model metrics     24.00967       SiC     33.178120       ALC     24.009572       ALC     24.00972                                                                                                    | 3           | Discrete            | E:\Schuessler.  | N\tmp\balako     | t\data\params\La    | ndcover.tif     |                 |   |  |  |
| Model settings         I/I           penalty         I/2           dual         False           tol         0.0001           c         0.0001           fit_intercept         True           intercept scaling         1.0           class.weight         None           random.state         None           solver         Ibfgs           max.iter         100           mutt_class         auto           verbose         0           varm.statt         False           n_jobs         None           ti                                                                                                    | Ċ           | Continuous          | E:\Schuessler.I | N\tmp\balako     | t\data\params\slo   | pe.tif          |                 |   |  |  |
| penalty         12           vala         False           tol         0.0001           c         1.0           fit.intercept.scaling         1.0           random_state         None           solver         Högs           max_iter         100           multic_itass         auto           verbose         0           n_jobs         None           n_jobs         None           n_jobs         None           n_jobs         None           n_jobs         None           n_jobs         None           n_jobs         None           n_jobs         None           n_jobs         None           n_jobs         Sone           Alcc         24.00977           AUC         07883                                                                                                    | ✓ Mod       | el settings         |                 |                  |                     |                 |                 |   |  |  |
| dual         False           tol         0.0001           c         1.0           fitnercept         True           intercept sciling         1.0           class_wight         None           random_state         None           solver         Ibfgs           max_iter         100           mult_class         auto           verbose         0           num_statt         False           nitercept sciling         0.0           verbose         0           verbose         0           num_statt         False           nitercept sciling         0.0           verbose         0           verbose         0           nitercept sciling         None           I_1_ratio         None           I_1_ratio         31.78120           Alicc         24.00972           ALic         24.00972                                                                                                    | р           | enalty              | 12              |                  |                     |                 |                 |   |  |  |
| A         A                                                                                                    | d           | lual                | False           |                  |                     |                 |                 |   |  |  |
| c         1.0           c         Tue           intercept_scaling         1.0           class_weight         None           random_state         None           solver         Ibfgs           max_iter         100           multi_class         auto           verbose         0           n_obs         None           n_ids         None           n_ids         None           n_ids         None           n_ids         None           n_ids         None           n_ids         None           it_ratio         None           Alcc         24.00972           AUC         07883                                                                                                    | te          | ol                  | 0.0001          |                  |                     |                 |                 |   |  |  |
| A     ficinarcept     Tue       intercept     Tue       intercept     1.0       class, weight     None       random,state     None       solver     Ibfgs       max,iter     100       multi_class     auto       verbose     0       wern.start     False       n_jobs     None       // rado     None       // radoo     24.00967       AUCc     24.00972       AUC     0                                                                                                    | с           |                     | 1.0             |                  |                     |                 |                 |   |  |  |
| intercept scaling       1.0         class_weight       None         random_state       None         solver       Ibfgs         max_iter       100         multi_class       auto         verbose       0         mum_statt       False         n_jobs       None         I_ration       None         Model metrics       24.00967         BIC       33.178120         ALCc       24.00972         ALC       24.00972                                                                                                    | fi          | it_intercept        | True            |                  |                     |                 |                 |   |  |  |
| class_weight         None           random_state         None           solver         Ibfgs           max_iter         100           multi_class         auto           verbose         0           warm_start         False           n_jobs         None           11_ratio         None           AIC         24.00967           AICc         24.00972           AUC         0.79883                                                                                                    | <b>4</b> ir | ntercept_scaling    | 1.0             |                  |                     |                 |                 |   |  |  |
| random:state         None           solver         Ibfgs           max_iter         100           mult_class         auto           verbose         0           wam_stant         False           n_j.jobs         None           Modemetrice                                                                                                    | - c         | lass_weight         | None            |                  |                     |                 |                 |   |  |  |
| solver         blfgs           max,ter         100           mult_class         auto           verbose         0           varm_start         False           n_jobs         None           l_ratio         None           verbose         24.0097           ALC         24.00972           ALC         24.00972                                                                                                    | n           | andom_state         | None            |                  |                     |                 |                 |   |  |  |
| max, iter         100           multi_class         auto           verbose         0           warm_start         False           n_jobs         None           l1_ratio         None           Modemetrics         24.00967           AIC         24.00972           AUC         0.79883                                                                                                    | s           | olver               | lbfgs           |                  |                     |                 |                 |   |  |  |
| multi_class         auto           verbose         0           warm_start         False           n_jobs         None           //                                                                                                    | n           | nax_iter            | 100             |                  |                     |                 |                 |   |  |  |
| verbose         0           warm_start         False           n_jobo         None           l1.ratio         None           vodel metrics         AlC           AlC         24.00972           ALC         24.00972                                                                                                    | n           | nulti_class         | auto            |                  |                     |                 |                 |   |  |  |
| warm_start         Felse           n_jdos         None           II_ratio         None           Mcdenetrics                                                                                                    | v           | erbose              | 0               |                  |                     |                 |                 |   |  |  |
| njobs None<br>11, ratio None<br>Model metrics<br>AIC 24,00967<br>BIC 331,78120<br>AICc 24,00972<br>AUC 0,79883                                                                                                    | v           | varm_start          | False           |                  |                     |                 |                 |   |  |  |
| I1. ratio     None       AlC     24.00967       BIC     331.78120       AlC     24.00972       ALC     0.79883                                                                                                    | n           | jobs                | None            |                  |                     |                 |                 |   |  |  |
| Model metrics           AIC         24.00967           BIC         331.78120           AIC         24.00972           AUC         0.79883                                                                                                    | ľ           | 1_ratio             | None            |                  |                     |                 |                 |   |  |  |
| AIC 24.00967<br>5 BIC 331.78120<br>AIC 24.00972<br>AUC 0.79883                                                                                                    | ✓ Mod       | el metrics          |                 |                  |                     |                 |                 |   |  |  |
| 5         BIC         331.78120           AICc         24.00972           AUC         0.79883                                                                                                    | A           | AIC .               | 24.00967        |                  |                     |                 |                 |   |  |  |
| AICc 24.00972<br>AUC 0.79883                                                                                                    | <b>5</b> B  | IC                  | 331.78120       |                  |                     |                 |                 |   |  |  |
| AUC 0.79883                                                                                                    | A           | lCc                 | 24.00972        |                  |                     |                 |                 |   |  |  |
|                                                                                                    | A           | NUC                 | 0.79883         |                  |                     |                 |                 |   |  |  |
|                                                                                                    |             |                     |                 |                  |                     |                 |                 |   |  |  |
|                                                                                                    |             |                     |                 |                  |                     |                 |                 |   |  |  |
|                                                                                                    |             |                     |                 |                  |                     |                 |                 |   |  |  |
|                                                                                                    |             |                     |                 |                  |                     |                 |                 |   |  |  |
|                                                                                                    |             |                     |                 |                  |                     |                 |                 |   |  |  |
|                                                                                                    |             |                     |                 |                  |                     |                 |                 |   |  |  |
|                                                                                                    |             |                     |                 |                  |                     |                 |                 |   |  |  |

Fig. 2.26: LR Results Widget - overview tab

Display the results of the Logistic Regression (LR) analysis.

#### **Overview**

- (1) Shows the path to the results file.
- (2) Shows the path to the used feature dataset.
- (3) Shows the type and path to the used raster datasets.
- (4) Shows the settings used when creating the model.
- (5) Shows basic model metrics (hover your mouse over the results to show all available digits).

In addition to the overview tab (6) each raster dataset has its own tab:

The value (1) is the unique value in the raster if it is a discrete type.

Class pix (2) shows the amount of pixels in the raster dataset with that value. Landslides pix (3) shows the amount of pixels in the raster dataset with that value that also contain landslides. Coef (4) is the calculated coefficient for that value. The p-value (5) column contains the calculated p-value for that value.

Continuous type raster datasets will only have one value:

The information (1, 2, 3, 4, 5) is identical to the discrete raster datasets except there being only one value displaying the range of values in the raster dataset.

You can open this widget after finishing an *LR analysis* or by right clicking the output .npz in the *catalog*.

| Result | s - Geo+l | andcover+slop | be_tab.npz     |          |         |
|--------|-----------|---------------|----------------|----------|---------|
| Geo-   | +landco   | ver+slope_t   | ab.npz Geolog  | gy Land  | dcover  |
|        | Value     | Class pix     | Landslides pix | Coef     | p-value |
| 1      | 1         | 19            | 0              | -0.24495 | 0.66311 |
| 2      | 3         | 157           | 0              | -0.37790 | 0.21049 |
| 3      | 4         | 469413        | 3121           | -1.24994 | 0.00000 |
| 4      | 5         | 141784        | 3744           | 0.40390  | 0.00000 |
| 5      | 6         | 93552         | 404            | -1.34475 | 0.00000 |
| 6      | 7         | 3910          | 0              | -0.87032 | 0.00000 |
| 7      | 8         | 99663         | 596            | -1.25871 | 0.00000 |
| 8      | 9         | 1882          | 63             | 0.98159  | 0.00000 |
| 9      | 10        | 3448          | 130            | 1.99351  | 0.00000 |
| 10     | 11        | 1136          | 1              | 0.03864  | 0.00215 |
| 11     | 12        | 298           | 3              | 1.61166  | 0.97519 |
|        |           |               |                |          |         |
|        |           |               |                |          |         |
|        |           |               |                |          |         |
|        |           |               |                |          |         |
|        |           |               |                |          |         |
|        |           |               |                |          |         |
|        |           |               |                |          |         |
|        |           |               |                |          |         |
|        |           |               |                |          |         |
|        |           |               |                |          |         |
|        |           |               |                |          |         |
|        |           |               |                |          |         |

Fig. 2.27: LR Results Widget - raster dataset tab (discrete)

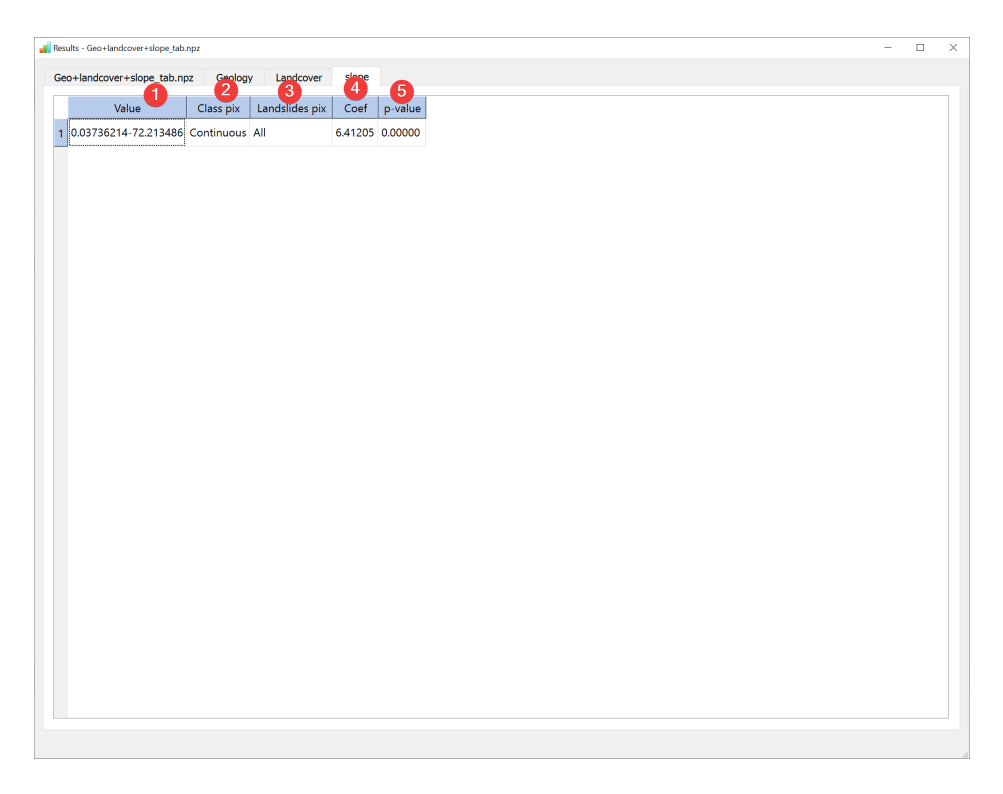

Fig. 2.28: LR Results Widget - raster dataset tab (continuous)

# 2.2.12 Results - WofE

| ope_3c_sensreclass.tif Table                                                                                                    |
|----------------------------------------------------------------------------------------------------|
| A Control Control Cont |

Fig. 2.29: WofE Results Widget - overview tab

Display the results of the Weight of Evidence (WofE) analysis.

#### **Overview**

- (1) Shows the path to the results file.
- (2) Shows the path to the used feature dataset and how it was subsampled.
- (3) Shows the path to the used raster datasets.
- (4) Shows basic model metrics (hover your mouse over the results to show all available digits).

The table contains all results of the calculation:

| Class  | Landslides | W_POS    | VAR_POS | W_NEG    | VAR_NEG | Variance | Contrast | Weight   |
|--------|------------|----------|---------|----------|---------|----------|----------|----------|
| 494932 | 2312       | -0.75522 | 0.00043 | 0.60437  | 0.00018 | 0.00043  | -1.35959 | -1.21752 |
| 240427 | 3749       | 0.46120  | 0.00027 | -0.27851 | 0.00023 | 0.00045  | 0.73971  | 0.88177  |
| 79903  | 2001       | 0.94461  | 0.00051 | -0.18380 | 0.00017 | 0.00092  | 1.12840  | 1.27047  |
|        |            |          |         |          |         |          |          |          |

Fig. 2.30: WofE Results Widget - table tab

• (1) Exports the table (4) as an excel file.

- (2) Saves a raster with the column selected in the table (4) replacing the original raster values using a dialog.
- (3) Selects an attribute from the raster attribute table to display on the far left column.

The Graphics tab shows selected results:

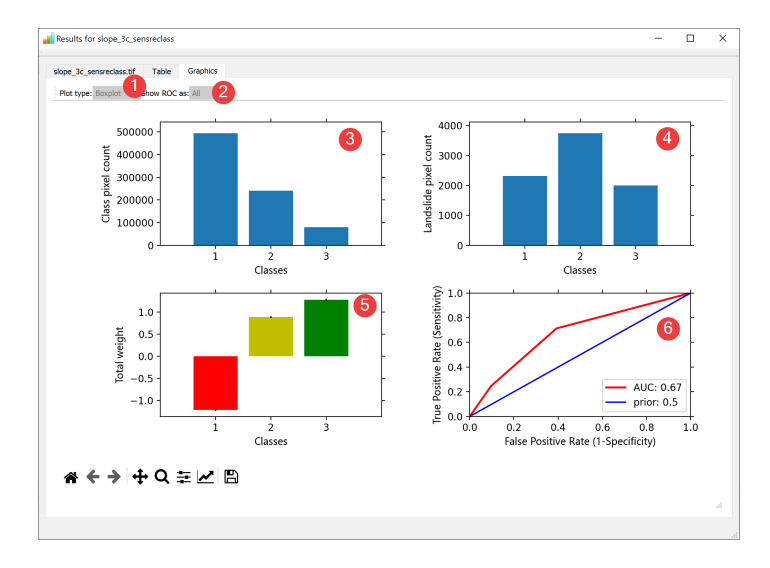

Fig. 2.31: WofE Results Widget - graphics tab

- (1) Switches between Box-, and Violinplots for (4) and (5) (Only if multiple samples were used).
- (2) Switches between all ROC curves or a range for (6) (Only if multiple samples were used).
- (3) Shows the pixel count for each raster dataset value.
- (4) Shows the landslide pixel count for each raster dataset value.
- (5) Shows the total weight for each raster dataset value.
- (6) Shows the ROC curve.

You can open this widget after finishing a WofE analysis or by right clicking the output .npz in the catalog.

# 2.3 Settings

Change language and network settings.

#### 2.3.1 Language

| Select Language<br>English | 1.    |      | 0          |
|----------------------------|-------|------|------------|
|                            | ancel | Appl | <b>,</b> 3 |

Fig. 2.32: Language Widget

The language widgets changes the language of the LSAT User Interface.

#### Usage

- 1. Select your preferred language in the combo box (1).
- 2. Click Apply (3).
- 3. Restart LSAT.

When you close the dialog with Cancel (2) the language won't change after a restart.

#### Information

The translations are stored in core/resources/qt\_\*language\*.qm

They are created from .ts files in the same directory.

The initial language for LSAT is English. If LSAT can not translate a string it will fall back to the English version.

# 2.4 Help

The manual you are reading right now.

# 2.4.1 Manual

If you have you used the installer to install LSAT the most recent *documentation* for your version was a part of the installed files.

The newest version of the manual can be found online in its own repository.
## CHAPTER

# THREE

# DATA

Import, view and modify raster and vector files

# 3.1 Import

Import raster and vector files

# 3.1.1 Import Inventory

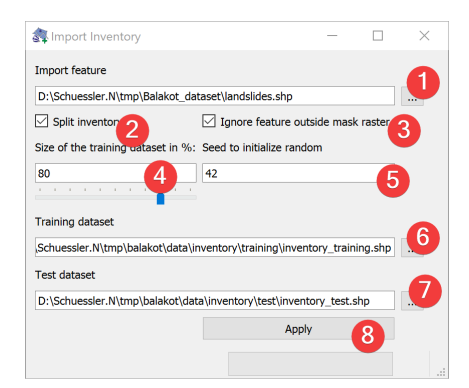

Fig. 3.1: Inventory Import Widget

Import Inventory (vector) files into LSAT Projects.

### Usage

- 1. Pick a vector dataset to import. You can either type the absolute path to the file or select it from your PC (1).
- 2. (Optional) Disable splitting the inventory into training and validation datasets.
- 3. (Optional) Disable ignoring feature parts outside the mask raster.
- 4. Adjust the size of the training dataset as percent of the import feature either by typing a number (4) or adjusting the slider.
- 5. (Optional) Define a seed to initialize the random function (5).
- 6. (Optional) Adjust the training dataset output location either by typing the output path or

with a dialog (6)

- 7. (Optional) Adjust the test dataset output location either by typing the output path or with a dialog (7)
- 8. Start the Import (8)

LSAT *clips* the feature with region.shp of the current project on the fly if you choose to ignore features outside the mask.

By defining a seed to initialize random (5) you can recreate the inventory split on a later date.

To achieve the best results in later *analyses* consider splitting the inventory.

Most LSAT widgets expect the inventory to be in their default locations. While you can always point to another folder or file it is easier to leave the default output locations.

#### Why subsample?

When we subset the inventory at the beginning of the modeling in training and test dataset, we do a sampling, which is always associated with a sampling error. The sampling error increases with the decreasing sample size. Thus, if we use 80% of the observations to train the model and 20% to test the model, we generally have two samples that exhibit different sample errors. Just imagine that a generated model has a performance with the training dataset indicated by AUC index of 0.84. Evaluating the model with the test dataset showed an AUC index of 0.79. Is this an indication of a poor generalization or is this value still in the possible range of the model's uncertainty? This question can be answered generating a set of samples, which have the size of the test dataset. For example, if our test dataset has 20 observations, we would randomly draw several samples of this size from our training dataset and compute the ROC curve. Based on this subsampling, we would get a range of AUC values that would suggest to us the possible variance of the model given the specific sample size and specific pattern distribution. If the ROC curve of the test dataset falls within this range, we could assume that the sampling error very likely governs the observed drop in the AUC index, and the model generalizes for new events sufficiently well (in the range of its uncertainty). However, if the AUC index of the test dataset is clearly outside the estimated sample error range, we have to assume that the model has a drop in the prediction quality due to other generalization issues such as overfitting or maybe a consideration of correlated but non-causal factors (pseudo-correlations).

#### **Splitting process**

LSAT only considers the total number of features when splitting the inventory into a training and test dataset.

| Input  | Vector dataset                                                  |
|--------|-----------------------------------------------------------------|
| Output | Training vector dataset                                         |
|        | Default path: /data/inventory/training/inventory_training.*ext* |
|        | (Optional) Test vector dataset                                  |
|        | Default path: /data/inventory/test/inventory_test.*ext*         |

# 3.1.2 Import Raster

| hipd<br>Dischweiter Ahmpißalakot, dieser(Wa303.04<br>Dischweiter Ahmpißalakot, dieser(Wa303.04<br>Dischweiter Ahmpißalakot, dieser(Wa303.04<br>Dischweiter Ahmpißalakot, dieser(Wa303.04<br>Dischweiter Ahmpißalakot, dieser(Wa303.04<br>Dischweiter Ahmpißalakot/distajourents<br>Dischweiter Ahmpißalakot/distajourents                                                                                                    |            | - 0                                 |   |                                                              | Import Raster                                                                  |
|----------------------------------------------------------------------------------------------------|------------|-------------------------------------|---|--------------------------------------------------------------|--------------------------------------------------------------------------------|
| No.Schuester Mitmig Balakot, dataser (MVD303) if<br>Di.Schuester Mitmig Balakot, dataser (Mano Section 1997)<br>Di.Schuester Mitmig Balakot, dataser (Mano Section 1997)<br>Di.Schuester Mitmig Balakot, dataser (Mano Section 1997)<br>Section 2007 (Section 1997)<br>Section 2007 (Section 1997)<br>Mitmig Balakot, dataser (Mitmig Balakot, dataser), and section 2007 (Section 1997)<br>Section 2007 (Section 1997)<br>Mitmig Balakot, dataser (Mitmig Balakot, dataser), and section 2007 (Section 1997)<br>Section 2007 (Section 1997)<br>Mitmig Balakot, dataser), and section 2007 (Section 1997)<br>Section 2007 (Section 1997)<br>Sectio |            |                                     |   |                                                              | Input                                                                          |
| fask raster dataset.<br>Dr.\Schuessler J/tampbalaktrijegion.t#<br>Dubek loadion<br>Dr.Schuessler J/tampbalaktrijdatalgarems                                                                                                    |            |                                     | 4 | nplBalakot_dataset/AW3D301if<br>nplBalakot_datasetGeology.tf | ины<br>Dischuessler:MtmpDald<br>Dischuessler:MtmpDald<br>Dischuessler:MtmpDald |
| D'Schuesder. Mimpi balikat jaarams                                                                                                    | Mask raste | 6 5<br>S Use the Projects default M |   | a Usalakoty region. tif                                      | Mask raster dataset<br>Dr.\Schuessler.Mtmp(balakc<br>Output location           |
|                                                                                                    |            |                                     |   | o\balakot\data\params                                        | D:\Schuessler.N\tmp\balakc                                                     |
|                                                                                                    | Apply      |                                     |   |                                                              |                                                                                |
|                                                                                                    |            |                                     |   |                                                              |                                                                                |

Fig. 3.2: Raster Import Widget

Import raster files into LSAT Projects.

## Usage

- 1. Add at least one raster dataset. You can either drag and drop the rasters from your file manager into the input list (4) or select them from your PC (1).
- 2. (Optional) Change the mask raster dataset from the projects default by unchecking (5) and either picking an input raster by selecting it in the list (4) and clicking (3) or pick a mask from your PC (6).
- 3. (Optional) Change the output location of the output files by either typing in an existing folder or picking one from your PC (7)
- 4. Start the import process (8) (the import dialog opens).

To remove a raster from inputs, select it and press the minus button (2).

To achieve the best results in later *analyses* do not change the mask raster dataset.

## **Import Dialog**

The raster import dialog opens from the *import raster widget* and by importing the projects mask when *creating a new* project

## Usage

- 1. Pick a resampling technique (3) best suited for the type of raster you want to import (1).
- 2. Proceed with the import (4).

The input raster info (1) shows an embedded version of the Raster Info Widget for the import raster dataset.

You can compare basic information of the mask and import raster (2).

| ut raster info             |                                                     | Reprojection information and settings |   |
|----------------------------|-----------------------------------------------------|---------------------------------------|---|
| nfo                        | Value                                               |                                       | 2 |
| Course moth                | D) Calculate Niterray Balakast, dataset) AM/2D20 45 | Source EPSG                           |   |
| June                       | Elect22                                             |                                       |   |
| Type<br>Constial Raf       | FIGAC52                                             | 32643                                 |   |
| • Spatial Kel              | 22642                                               |                                       |   |
| Brojection                 | WGS 84 / UTM zone 43N                               | Source cellsize                       |   |
| Projection                 |                                                     |                                       |   |
| _                          | Details                                             | 20 554022404100200                    |   |
| <ul> <li>Extent</li> </ul> |                                                     | 28.554923494199286                    |   |
| top                        | 3846704.877243965                                   |                                       |   |
| left                       | 339253./544402126                                   | Target EPSG                           |   |
| right                      | 362840.12124642124                                  |                                       |   |
| bottom                     | 3818521.167/551903                                  | 32643                                 |   |
| area in m                  | 664751309.9618621                                   |                                       |   |
| Dimensions                 | 226                                                 | Toward and size                       |   |
| Columns                    | 826                                                 | Target censize                        |   |
| Rows                       | 987                                                 |                                       |   |
| • Celisize                 | 28 55 4022 404100286                                | 28.554923494199286                    |   |
| Ŷ                          | 20.334923494199200                                  |                                       |   |
| Values                     | 20.334923494199200                                  | Resampling Technique                  |   |
| Min                        | 905 22784423828                                     |                                       |   |
| Max                        | 4099 1533203125                                     | O NEAREST 3                           |   |
| NoData                     | -3.4028234663852886e+38                             |                                       |   |
|                            |                                                     | CUBIC                                 |   |
|                            |                                                     | O BILINEAR                            |   |

Fig. 3.3: Raster Import Dialog

Resampling techniques:

| NEAR-  | Nearest-neighbor interpolation. Should be applied when transforming discrete data (e.g., |
|--------|------------------------------------------------------------------------------------------|
| EST    | classified raster datasets) such as lithology                                            |
| CUBIC  | Cubic spline interpolation. Should be used when projecting continuous datasets such as   |
|        | DEM.                                                                                     |
| BILIN- | Alternative to Cubic spline interpolation when projecting continuous datasets.           |
| EAR    |                                                                                          |

## **Import Process**

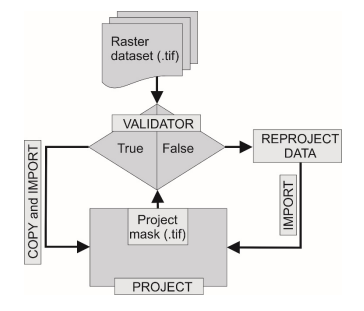

Fig. 3.4: Schematic workflow for raster dataset import

LSAT PM compares five properties of the input raster dataset to the mask raster dataset:

- 1. EPSG Code
- 2. Raster dimension (Number of rows/columns)
- 3. Raster origin
- 4. NoData count

5. NoData value

If all are the same the input raster dataset gets copied, else it gets reprojected.

If LSAT detects that the input raster is a discrete dataset it either copies an existing raster attribute table or creates a new one.

### Input and Output

| Input  | Raster datasets (.tif)                                                                        |
|--------|-----------------------------------------------------------------------------------------------|
|        | Mask raster (.tif) providing the spatial reference and the cell size. (Default: project mask) |
| Output | Imported raster datasets (.tif) Path: /data/params/name.tif                                   |

# 3.2 Vector Tools

Modify and extract information from vector datasets.

# 3.2.1 Geoprocessing Tools

| Geoprocessing Tools                                      |              | × |
|----------------------------------------------------------|--------------|---|
| Feature layer                                            | •            |   |
| E:\Schuessler.N\tmp\Balakot_dataset\Confirmed_faults.shp |              |   |
| Method layer                                             |              |   |
| E:\Schuessler.N\tmp\balakot\region.shp                   |              |   |
| Use spatial reference of method layer                    |              |   |
| Processing Type                                          |              |   |
| Clip                                                     |              |   |
| Optional Settings                                        |              |   |
| SKIP FAILURES                                            |              |   |
| PROMOTE TO MULTI                                         |              |   |
| Output feature                                           | •            |   |
| E:\Schuessler.N\tmp\balakot\faults_clipped.shp           |              |   |
|                                                          | Cancel Apply |   |
|                                                          | 8            | 9 |
|                                                          |              |   |

Fig. 3.5: Geoprocessing Tools Widget

Process vector files.

## Usage

- 1. Select a feature layer. You can either type in the absolute file path yourself or pick one with a dialog (1).
- 2. Select a method layer. You can either type in the absolute file path yourself or pick one with a dialog (2).
- 3. (Optional) Choose to create the output in the spatial reference of the method layer (3)
- 4. Pick the processing type (4)
- 5. (Optional) Choose to proceed with the process if failures are encountered (5)
- 6. (Optional) Choose to promote to multi (6) (e.g. polygon -> multipolygon)
- 7. Select the output file. You can either type in the absolute file path yourself or pick one

with a dialog (7).

8. Start the process (9)

(2) Closes and resets the widget.

## **Processing Types**

#### Clip

Returns parts of the feature layer that are inside the method layer.

Erase

Returns parts of the feature layer that are outside the method layer.

#### Intersect

Returns parts of the feature layer that are inside the method layer and adds attributes from the method layer.

#### Symmetrical Difference

Returns parts of the feature layer and the method layer that do not overlap.

Union

Returns all parts of the feature layer and the method layer with differing values if they overlap. If the features overlap they get both attributes.

#### Information

Geoprocessing Tools only supports Shapefiles (.shp) as of now.

#### Input and Output

| Input  | Feature layer (.shp)       |
|--------|----------------------------|
|        | Method layer (.shp)        |
| Output | Processed Shapefile (.shp) |

# 3.2.2 Random Sampling

Create predefined subsamples.

#### Usage

- 1. Pick a vector dataset to subsample. You can either type the absolute path to the file or select it from your PC (1).
- 2. Define the number of subsamples to create (2).
- 3. (Optional) Define a seed to initialize the random function (3).
- 4. (Optional) Decide to keep the corresponding test part (6).
- 5. (Optional) Adjust the size of the training part either by typing the number (4) or adjusting the slider (5)

| -eature dataset                                                                                                    |                              |   |   |
|----------------------------------------------------------------------------------------------------|------------------------------|---|---|
| D:\Schuessler.N\tmp\Balakot_datas                                                                                           | et\landslides.shp            |   |   |
| Number of subsamples                                                                                                    | Seed to initialize random    |   |   |
| 100                                                                                                    | 42 3                         |   |   |
| Size of the training part in %                                                                                              |                              |   |   |
| 80 4                                                                                                    | Keep corresponding test part |   |   |
|                                                                                                    |                              | - | 5 |
| Dutout                                                                                                    |                              |   | Ŭ |
|                                                                                                    |                              |   |   |
| Dutput Directory                                                                                                    |                              |   |   |
|                                                                                                    | inventory\predef             |   |   |
| D:\Schuessler.N\tmp\balakot\data\i                                                                                          |                              |   |   |
| D:\Schuessler.N\tmp\balakot\data\i                                                                                          | stension)                    |   |   |
| D:\Schuessler.N\tmp\balakot\data\j<br>Vame of training dataset (without er                                                  | xtension)                    |   |   |
| D:\Schuessler.N\tmp\balakot\data\j<br>Name of training dataset (without ex<br>predef                                        | xtension)                    | 8 |   |
| D:\Schuessler.N\tmp\balakot\data\i<br>Name of training dataset (without es<br>predef<br>Name of test dataset (without exten | xtension)<br>sion)           | 8 |   |
| D:\Schuessler.MItmp\balakot\data\<br>Name of training dataset (without ex<br>predef[<br>Name of test dataset (without exten | xtension)<br>sion)           | 8 |   |

Fig. 3.6: Random Sampling Widget

- 6. (Optional) Adjust the output location either by typing the output path or with a dialog (7).
- 7. (Optional) Name the training dataset(s) (8).
- 8. (Optional) Name the test dataset(s) (8) (Only if you save them).
- 9. Create the subsample(s) (10).

By defining a seed to initialize random (4) you can recreate the subsamples on a later date.

You can only name the test dataset if keep the corresponding part (6) and if the size of the training part (4) is < 100%.

## **Sampling process**

LSAT only considers the total number of features when sampling the inventory into a training and test dataset.

## Input and Output

| Input  | Vector dataset                                      |
|--------|-----------------------------------------------------|
| Output | Vector training dataset(s)                          |
|        | Naming scheme: /*Name (8)*_*Nr. of subsample*.*ext* |
|        | (Optional) Test vector dataset(s)                   |
|        | Naming scheme: /*Name (9)*_*Nr. of subsample*.*ext* |

# 3.2.3 Subset By Attributes

The Subset by Attributes Widgets subsamples vector files based on values in the feature attribute table.

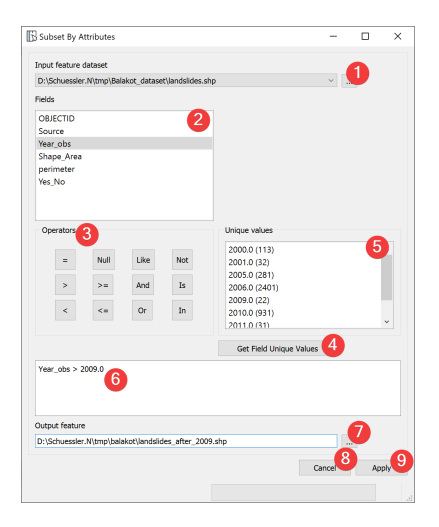

Fig. 3.7: Subset By Attributes Widget

- 1. Select an in input vector file with a dialog (1)
- 2. Formulate an equation in the field (6) that defines the subset you want.
- 3. Select the output vector location. You can either type in the absolute file path yourself or pick one with a dialog (7).
- 4. Start subsampling (9).

To get a Unique values list (5) of the selected Field (2) press get Field unique values (4).

You can double click Fields (2) and Unique values to copy them into (6). Operates can be copied over by clicking on them.

Clicking on Cancel (8) closes the widget.

## Input and Output

| Input  | Vector dataset |
|--------|----------------|
| Output | Vector dataset |

# 3.3 DEM Tools

Derive rasters from DEM raster files

## 3.3.1 Aspect

| Aspect                                                                   |                | -        |    |  |
|--------------------------------------------------------------------------|----------------|----------|----|--|
| Input                                                                    |                |          |    |  |
| DEM marter                                                               |                |          |    |  |
| DEM raster                                                               |                |          |    |  |
| D:\Schuessler.N\tmp\balakot\data\par                                     | ams\AW3D30.tif |          | ~  |  |
| Options                                                                  |                |          |    |  |
| Method                                                                   |                |          |    |  |
|                                                                          | 6              |          |    |  |
| Horn                                                                     | 2              |          |    |  |
| Horn<br>Output                                                           | 2              |          |    |  |
| Horn<br>Output<br>Output raster                                          | 2              |          |    |  |
| Horn<br>Output<br>Output raster<br>D:\Schuessler.N\tmp\balakot\aspect.ti | f              |          |    |  |
| Hom<br>Output<br>Output raster<br>D:\Schuessler.N\tmp\balako\aspect.ti   | 2              | Cancel 5 | ок |  |

Fig. 3.8: Aspect Widget

The aspect widget creates a new raster based on the calculated aspect from an input DEM raster.

#### Usage

- 1. Select the input DEM raster. You can either select from imported rasters using the Input combo box or select one from your PC (1).
- 2. Select the Method to calculate the aspect (2).
- 3. Select the output aspect raster location. You can either type in the absolute file path yourself or pick one with a dialog (3).
- 4. Start the calculation (4)

If you want to use the created aspect raster in your LSAT Project you need to import it using the *Import Raster Widget*. Clicking on Cancel (5) closes the widget.

## Input and Output

| Input  | Digital Elevation Model raster dataset (.tif) |
|--------|-----------------------------------------------|
| Output | Aspect raster dataset (.tif)                  |

## 3.3.2 Hillshade

The hillshade widget creates a new raster based on the calculated hillshade from an input DEM raster.

| Hillshade              |                  |              | -  |     | ×  |
|------------------------|------------------|--------------|----|-----|----|
| Input                  |                  |              |    |     |    |
| DEM raster             |                  |              |    |     | 4  |
| D:\Schuessler.N\tmp\ba | lakot\data\para  | ams\AW3D30.t | if | ~   | Ų  |
| Options                |                  |              |    |     |    |
| Azimuth                |                  |              |    |     |    |
| 345                    |                  |              |    |     | 2) |
| Altitude               |                  |              |    |     |    |
| 45                     |                  |              |    | - ( | 3  |
| z Factor               |                  |              |    |     |    |
| 1                      |                  |              |    |     | 4  |
| Output                 |                  |              |    |     |    |
| Output raster          |                  |              |    |     | 0  |
| D:\Schuessler.N\tmp\ba | lakot\hillshade. | tif          |    |     | 6  |
|                        |                  | Ca           |    | ок  | 6  |
|                        |                  |              |    |     |    |

Fig. 3.9: Hillshade Widget

- 1. Select the input DEM raster. You can either select from imported rasters using the Input combo box or select one from your PC (1).
- 2. Select the Azimuth (2) (Default: 345).
- 3. Select the Altitude (3) (Default: 45).
- 4. Select the z Factor (4) (Default: 1).
- 5. Select the output hillshade raster location. You can either type in the absolute file path yourself or pick one with a dialog (5).
- 6. Start the calculation (6)

If you want to use the created hillshade raster in your LSAT Project you need to import it using the *Import Raster Widget*.

Azimuth defines the location the light is shining from in degrees (0-360).

Altitude defines the altitude the light is shining from in degrees (0-90).

z factor exaggerates the DEMs height.

Clicking on Cancel (7) closes the widget.

| Input  | Digital Elevation Model raster dataset (.tif) |
|--------|-----------------------------------------------|
| Output | Hillshade raster dataset (.tif)               |

## 3.3.3 Roughness

| Roughness                                          | _      |    |   |
|----------------------------------------------------|--------|----|---|
| Input                                              |        |    |   |
| DEM raster                                         |        |    |   |
| D:\Schuessler.N\tmp\balakot\data\params\AW3D30.tif |        | ~  |   |
| Output                                             |        |    |   |
| Output raster                                      |        |    |   |
| D:\Schuessler.N\tmp\balakot\roughness.tif          |        |    |   |
|                                                    | Cancel | ОК | ( |
|                                                    |        |    |   |

Fig. 3.10: Roughness Widget

The roughness widget creates a new raster based on the calculated roughness from an input DEM raster.

#### Usage

- 1. Select the input DEM raster. You can either select from imported rasters using the Input combo box or select one from your PC (1).
- 2. Select the output roughness raster location. You can either type in the absolute file path yourself or pick one with a dialog (2).
- 3. Start the calculation (4)

If you want to use the created roughness raster in your LSAT Project you need to import it using the *Import Raster Widget*.

Clicking on Cancel (5) closes the widget.

#### Input and Output

| Input  | Digital Elevation Model raster dataset (.tif) |
|--------|-----------------------------------------------|
| Output | Roughness raster dataset (.tif)               |

## 3.3.4 Slope

The slope widget creates a new raster based on the calculated slope from an input DEM raster.

#### Usage

- 1. Select the input DEM raster. You can either select from imported rasters using the Input combo box or select one from your PC (1).
- 2. Select the Output Unit (2).
- 3. Select the Method to calculate the slope (3)
- 4. Select the output slope raster location. You can either type in the absolute file path yourself or pick one with a dialog (4)
- 5. Start the calculation (6)

| ₽ Stope                                            | -      |      | ×  |
|----------------------------------------------------|--------|------|----|
| Input                                              |        |      |    |
| DEM raster                                         |        |      |    |
| D:\Schuessler.N\tmp\balakot\data\params\AW3D30.tif |        | ~    |    |
| Options                                            |        |      |    |
| Unit                                               |        |      |    |
| DEGREE                                             | 2      |      |    |
| Method                                             |        |      |    |
| Horn                                               | 3      |      |    |
| Output                                             |        |      |    |
| Output raster                                      |        |      |    |
| D:\Schuessler.N\tmp\balakot\slope.tif              |        |      | .4 |
|                                                    | Cancel | 5 ок | 6  |
|                                                    | Carrot |      | _  |

Fig. 3.11: Slope Widget

If you want to use the created slope raster in your LSAT Project you need to import it using the *Import Raster Widget*. Clicking on Cancel (5) closes the widget.

## Input and Output

| Input  | Digital Elevation Model raster dataset (.tif) |
|--------|-----------------------------------------------|
| Output | Slope raster dataset (.tif)                   |

# 3.3.5 Topographic Position Index (TPI)

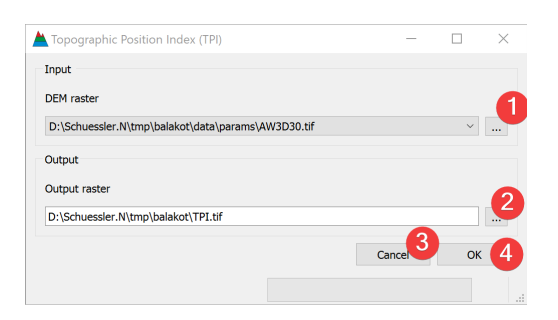

Fig. 3.12: Topographic Position Index (TPI) Widget

The TPI widget creates a new raster based on the calculated Topographic Position Index (TPI) from an input DEM raster.

- 1. Select the input DEM raster. You can either select from imported rasters using the Input combo box or select one from your PC (1).
- 2. Select the output TPI raster location. You can either type in the absolute file path yourself or pick one with a dialog (2).
- 3. Start the calculation (4)

If you want to use the created TPI raster in your LSAT Project you need to import it using the *Import Raster Widget*.

Clicking on Cancel (3) closes the widget.

## Input and Output

| Input  | Digital Elevation Model raster dataset (.tif)          |
|--------|--------------------------------------------------------|
| Output | Topographic Position Index (TPI) raster dataset (.tif) |

# 3.3.6 Terrain Ruggedness Index (TRI)

| Terrain Ruggedness Index (TRI)                     | -        |    | Х |
|----------------------------------------------------|----------|----|---|
| Input                                              |          |    |   |
| DEM raster                                         |          |    |   |
| D:\Schuessler.N\tmp\balakot\data\params\AW3D30.tif |          | ~  |   |
| Output                                             |          |    |   |
| Output raster                                      |          |    |   |
| D:\Schuessler.N\tmp\balakot\tri.tif                |          |    | K |
|                                                    | Cancel 3 | ок | 4 |
|                                                    |          |    |   |
|                                                    |          |    |   |

Fig. 3.13: Terrain Ruggedness Index (TRI) Widget

The TRI widget creates a new raster based on the calculated Terrain Ruggedness Index (TRI) from an input DEM raster.

#### Usage

- 1. Select the input DEM raster. You can either select from imported rasters using the Input combo box or select one from your PC (1).
- 2. Select the output TRI raster location. You can either type in the absolute file path yourself or pick one with a dialog (2).
- 3. Start the calculation (4)

If you want to use the created TRI raster in your LSAT Project you need to import it using the *Import Raster Widget*. Clicking on Cancel (3) closes the widget.

## Input and Output

| Input  | Digital Elevation Model raster dataset (.tif)        |
|--------|------------------------------------------------------|
| Output | Terrain Ruggedness Index (TRI) raster dataset (.tif) |

# 3.4 Raster Tools

Derive rasters from DEM raster files

– \_combine:

# 3.4.1 Combine

| nput raster datasets                                                                                                    |   | _ |      |
|----------------------------------------------------------------------------------------------------|---|---|------|
| E:\Schuessler.N\tmp\balakot\data\params\Landcover.tif                                                                                                    | 1 |   |      |
|                                                                                                    |   | E | A.L. |
|                                                                                                    |   |   |      |
|                                                                                                    |   |   |      |
|                                                                                                    |   |   |      |
|                                                                                                    |   |   |      |
|                                                                                                    |   |   |      |
|                                                                                                    |   |   |      |
|                                                                                                    |   |   |      |
|                                                                                                    |   |   |      |
| Mask raster                                                                                                    |   |   |      |
| Mask raster<br>2 Use the Projects default Mask raster                                                                                                    |   |   |      |
| Mask raster<br>I Use the Projects default Mask raster<br>E:\Schuessler.N\tmp\balakot\region.tif                                                                                     |   |   |      |
| Mask raster  Use the Projects default Mask raster  E:\Schuessler.N\tmp\balakot\region.tif Dutput                                                                                    |   |   |      |
| Mask raster<br>Use the Projects default Mask raster<br>E:\Schuessler.N\tmp\balakot\region.tif<br>Dutput                                                                             |   |   |      |
| Mask raster  Use the Projects default Mask raster  E:\Schuessler.N\tmp\balakot\region.tif  Dutput  Combine raster dataset                                                           |   |   |      |
| Mask raster  Mask raster  Use the Projects default Mask raster  E:\Schuessler.N\tmp\balakot\region.tif  Dutput  Combine raster dataset                                              |   |   |      |
| Mask raster  Use the Projects default Mask raster  E:\Schuessler.N\tmp\balakot\region.tif  Dutput  E:\Schuessler.N\tmp\balakot\geo_lc_combined.tif                                  |   |   |      |
| Mask raster Use the Projects default Mask raster Use the Projects default Mask raster E:\Schuessler.N\tmp\balakot\region.tif Dutput E:\Schuessler.N\tmp\balakot\geo_lc_combined.tif |   |   |      |

Fig. 3.14: Combine Widget

Creates a raster dataset based on unique combinations of input raster datasets.

- 1. Add at least two raster datasets. You can either drag and drop the rasters from your file manager into the input list (1) or select them from your PC (2).
- 2. (Optional) Change the mask raster dataset from the projects default by unchecking (5) and either picking an input raster by selecting it in the list (1) and clicking (4) or pick a mask from your PC (6).
- 3. Select the combined raster output location. You can either type in the absolute file path yourself or pick one with a dialog (7).
- 4. Start the calculation (9)

If you want to use the output raster in your LSAT Project you need to import it using the Import Raster Widget.

If any raster has noData the output raster will also have noData at that location.

## Information

The input raster dataset values that lead to the output values are stored in the outputs Raster Attribute Table (RAT).

## Input and Output

| Input  | Input raster datasets (.tif)<br>Mask raster dataset (.tif) |
|--------|------------------------------------------------------------|
| Output | Combined raster dataset (.tif)                             |

# 3.4.2 Contingency analysis

| Contingency Analysis                                    | - 0                              | ×    |
|---------------------------------------------------------|----------------------------------|------|
| Input                                                   |                                  |      |
| Raster datasets                                         |                                  | 6    |
| D:\Schuessler.N\tmp\balakot\data\params\Geology.tif     |                                  | Ŧ    |
| $D:\Schuessler.N\tmp\balakot\data\params\Landcover.tif$ |                                  |      |
|                                                         |                                  | 1000 |
|                                                         |                                  |      |
|                                                         |                                  |      |
|                                                         |                                  |      |
|                                                         |                                  |      |
| Mask raster                                             | 4 5                              |      |
| D:\Schuessler.N\tmp\balakot\region.tif                  | See project reference as default |      |
| Qutput                                                  |                                  |      |
| Analysis name                                           |                                  |      |
|                                                         | 6                                |      |
| geology_landcover                                       |                                  |      |
|                                                         | Apply                            | 67   |
|                                                         |                                  | Ľ    |
|                                                         |                                  |      |

Fig. 3.15: Contingency Analysis Widget

The contingency analysis estimates association between categorized (discrete) raster datasets. The contingency analysis computes Pearson's contingency coefficient C and Cramer's V.

- 1. Add at least two discrete raster datasets. You can either drag and drop the rasters from your file manager or select them from your PC (1).
- 2. If necessary change the mask raster by unchecking (5) and selecting a new one (4).
- 3. Name the output file (6).
- 4. Start the Analysis (7).
- 5. View the *results* by double-clicking on the output file in the *catalog*.

If you want to remove a raster from inputs, select it and press the minus button (2).

You can view the Raster Attribute Table (RAT) of an Input raster by selecting it and pressing the RAT button (3).

## Input and Output

| Input  | Raster datasets (.tif) with limited discrete classes.                                         |
|--------|-----------------------------------------------------------------------------------------------|
|        | Mask raster (.tif) providing the spatial reference and the cell size. (Default: project mask) |
| Output | Analysis file (.npz) Path: /results/statistics/*output name*_ctg.npz                          |

## Results

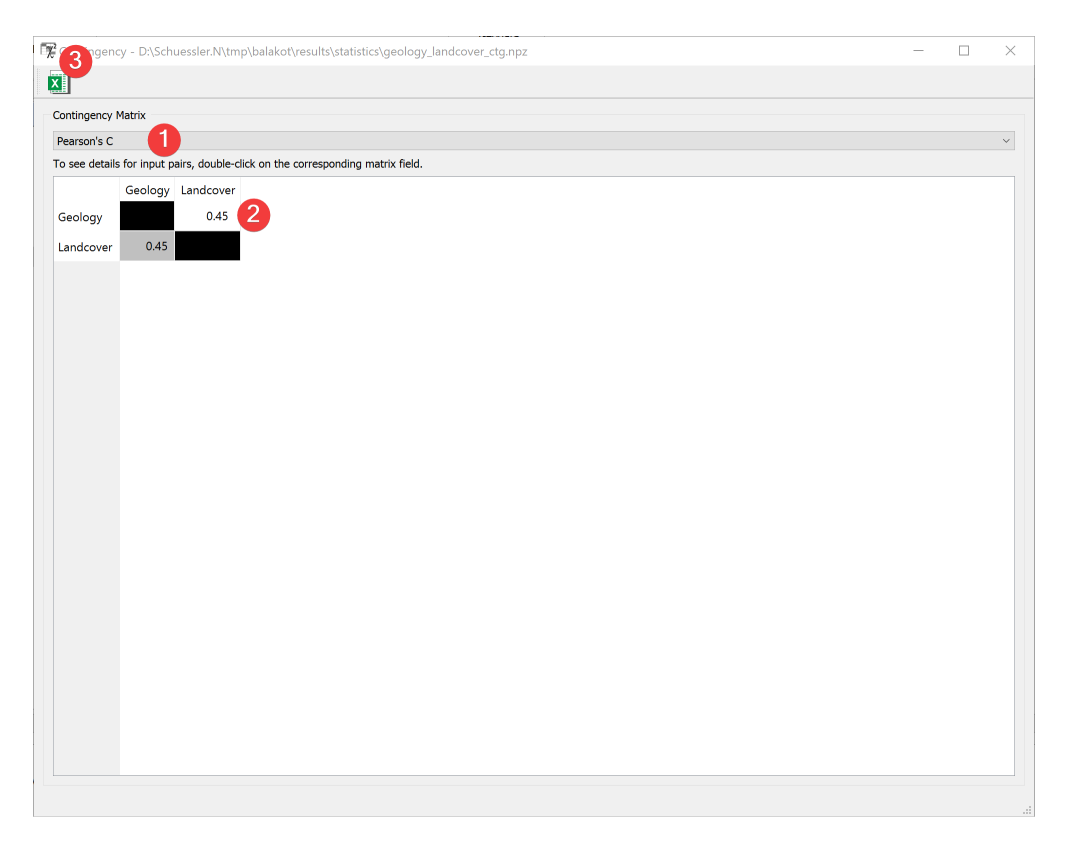

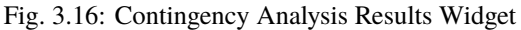

This window shows the pairwise raster comparison.

Choose between displaying Pearson's C or Cramer's V in the Table (2) with the combo box (1).

Clicking the button (3) opens a dialog to export the current Matrix in the Table (2) as an excel file.

Double-clicking a cell in the Table (2) opens the details for that comparison.

| vis Details – D X |                                          |            |            |            |            |            |            |            |             |
|-------------------|------------------------------------------|------------|------------|------------|------------|------------|------------|------------|-------------|
|                   |                                          |            |            |            |            |            |            |            |             |
| Frequency table   | Frequency table X <sup>2</sup> Phi (2x2) |            |            |            |            |            |            |            |             |
|                   | Landcover1                               | Landcover3 | Landcover4 | Landcover5 | Landcover6 | Landcover7 | Landcover8 | Landcover9 | Landcover10 |
| Geology2          | -0.00                                    | -0.01      | 0.08       | -0.07      | -0.03      | -0.03      | -0.01      | 0.01       | -0.02       |
| Geology3          | -0.00                                    | 0.02       | -0.05      | 0.11       | 0.01       | -0.03      | -0.04      | 0.03       | -0.03       |
| Geology6          | -0.00                                    | -0.00      | 0.05       | -0.04      | 0.01       | -0.02      | -0.03      | -0.01      | -0.02       |
| Geology7          | 0.00                                     | -0.00      | -0.06      | 0.07       | -0.01      | -0.01      | 0.02       | -0.01      | 0.02        |
| Geology8          | -0.00                                    | -0.00      | -0.01      | -0.02      | -0.01      | -0.02      | 0.05       | -0.00      | -0.01       |
| Geology10         | 0.01                                     | -0.00      | 0.02       | -0.01      | -0.01      | -0.01      | -0.02      | -0.00      | 0.03        |
| Geology18         | -0.00                                    | -0.00      | -0.02      | -0.01      | -0.00      | -0.01      | 0.04       | -0.00      | 0.00        |
| Geology19         | -0.00                                    | -0.01      | 0.05       | -0.05      | -0.02      | -0.05      | 0.02       | -0.01      | -0.01       |
| Geology20         | 0.02                                     | -0.00      | -0.17      | 0.01       | 0.14       | 0.34       | -0.01      | -0.01      | 0.16        |
|                   |                                          |            |            |            |            |            |            |            |             |
| ٢.                |                                          |            |            |            |            |            |            |            | >           |

Fig. 3.17: Contingency Analysis Results Widget (details)

This window shows the pairwise raster value comparison.

Choose between displaying the frequency table, Chi-squared or Phi (2x2) in the Table (3) by selecting the corresponding tab (2).

Clicking the button (1) opens a dialog to export the current Matrix in the Table (3) as an excel file.

## 3.4.3 Euclidean distance

This widget estimates the closest Euclidean distance of a raster cell to the feature dataset.

| 🕯 Euclidean Distance |                                            | — [                                       |        |
|----------------------|--------------------------------------------|-------------------------------------------|--------|
| Input data           |                                            |                                           |        |
| Input feature d      | ataset                                     |                                           |        |
| E:\Schuessler.       | N\tmp\Balakot_dataset\Confirmed_faults.shp |                                           |        |
| Mask raster          | 2 Use the Projects default Mask raster     | - 4<br>Ignore feature outside mask raster | 6      |
| E:\Schuessler.       | N\tmp\balakot\region.tif                   |                                           |        |
| Optional setting     | 15                                         |                                           |        |
|                      |                                            |                                           |        |
| Maximum dista        | nce                                        |                                           | -      |
|                      |                                            |                                           |        |
| Fixed buffer va      | lue                                        |                                           |        |
|                      |                                            |                                           | 6      |
| Output distance      | a ractor                                   |                                           | -      |
| Output distance      |                                            |                                           | _      |
| E:\Schuessler.       | N\tmp\balakot\distance_faults.tif          |                                           |        |
|                      |                                            |                                           |        |
|                      |                                            | A                                         | pply 8 |
|                      |                                            |                                           |        |
|                      |                                            |                                           |        |

Fig. 3.18: Euclidean Distance Widget

- 1. Select the input feature file. You can either type in the absolute file path or select it from your PC (1).
- 2. If necessary change the mask raster by unchecking (2) and selecting a new one (3).
- 3. (Optional) Choose to ignore (4) parts of the input feature that are not inside the mask.
- 4. (Optional) Set the maximum distance to calculate the distance (5).
- 5. (Optional) Set the value to write into cells within the distance (6).
- 6. Select the output distance raster location. You can either type in the absolute file path yourself or pick one with a dialog (7).
- 7. Start the calculation (8)

If the input feature dataset lies at least partially outside the mask and these parts are not ignored LSAT extents the output raster while keeping the mask raster cell size.

If you want to use the output raster in your LSAT Project you need to import it using the Import Raster Widget.

| Input  | Feature dataset to calculate the distance from |
|--------|------------------------------------------------|
|        | Mask raster dataset (.tif)                     |
| Output | Euclidean distance raster dataset (.tif)       |

## 3.4.4 Lookup

| 🔯 Lookup                                        |          |   | -   |    | × |
|-------------------------------------------------|----------|---|-----|----|---|
| Raster                                          |          |   | 9   |    |   |
| E:\Schuessler.N\tmp\balakot\data\params\Landco  | over.tif | ~ |     |    |   |
| Lookup Fields                                   | 2        |   |     |    |   |
| COUNT                                           | -        |   |     |    |   |
| Append attribute table 3                        |          |   |     |    |   |
| Output lookup raster                            |          |   |     |    |   |
| E:\Schuessler.N\tmp\balakot\Landcover_count.tif |          |   | 9   |    |   |
|                                                 | Cancel   | 5 | Арр | ly | 6 |
|                                                 |          |   |     |    |   |
|                                                 |          |   |     |    |   |

Fig. 3.19: Lookup Widget

Create a raster dataset based on values in the raster attribute table (RAT) of the input raster dataset.

#### Usage

- 1. Select an input raster dataset with a dialog (1)
- 2. Select the RAT field (2) from which to create the new raster dataset
- 3. (Optional) Choose not to append the raster attribute table of the input raster (3)
- 4. Select the lookup raster output location. You can either type in the absolute file path yourself or pick one with a dialog (4).
- 5. Start the lookup (6)

If you want to use the output raster in your LSAT Project you need to import it using the Import Raster Widget.

## Information

RAT values that are neither int nor float will not be displayed in the combobox (2) but will be appended if you choose to do so (3).

You can only lookup discrete rasters with a RAT.

| Input  | Input raster dataset (.tif)  |
|--------|------------------------------|
| Output | Lookup raster dataset (.tif) |

# 3.4.5 Reclassify

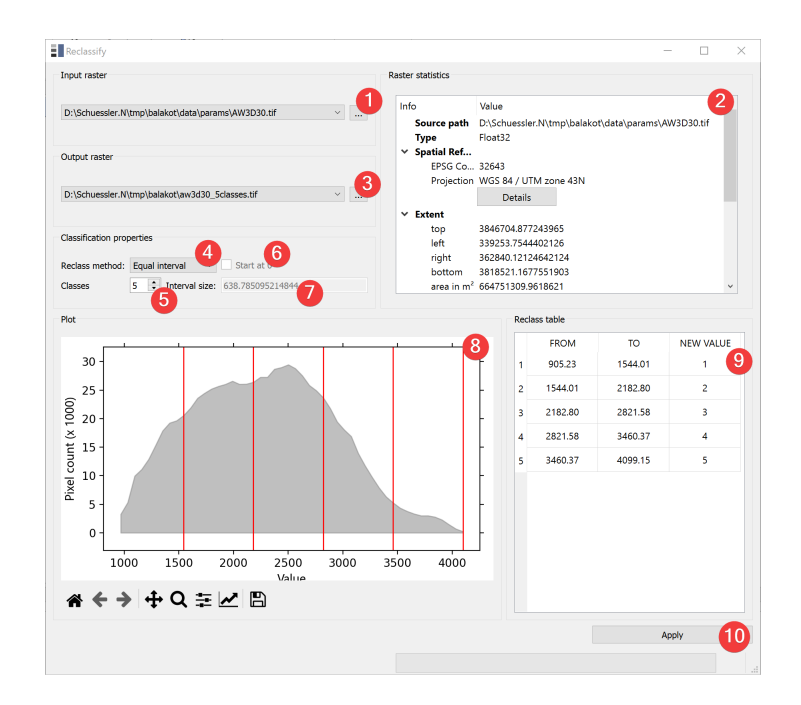

Fig. 3.20: Reclassify Widget

The reclassify widget reclassifies raster datasets.

## Usage

- 1. Select the input raster. You can either select from imported rasters using the Input combo box or select one from your PC (1).
- 2. Select the output location of the reclassified raster. You can either type in the absolute file path yourself or pick one with a dialog (3).
- 3. Select a *reclass method* (4).
- 4. Set the related classification properties (5, 6, 7, 8).
- 5. Start the reclassification (10).

If you want to use the created reclassified raster in your LSAT Project you need to import it using the *Import Raster Widget*.

The Plot (8) and the reclass table (9) preview the output raster. The gray area in the Plot show the distribution of the input rasters values. The red lines indicate the boundaries of the new values.

If the input raster is of type float it will be displayed as a gray area. If it is an integer raster there will be bars in the plot (8) instead.

The raster statistic (2) shows an embedded version of the Raster Info Widget

## **Reclassification methods**

#### Equal interval:

The user defines the number of classes. The classes have the same interval.

#### Quantile:

The user defines the number of classes/quantiles. Each class has the same amount of raster pixels (minor deviations are possible).

#### Defined interval:

The user defines the interval size. Optionally the classification can start at 0.

Unique:

Each input value gets assigned a new value.

#### Manual:

The user defines the class boundaries. Right click into the plot to create a new border. Double click a border to remove it. Left click, drag and release to move an existing border. Automatically gets activated when the user clicks into the Plot.

## **Input and Output**

| Input  | Continuous raster dataset (.tif)       |
|--------|----------------------------------------|
| Output | Discrete (Int32) raster dataset (.tif) |

# 3.4.6 Sensitivity Reclassification

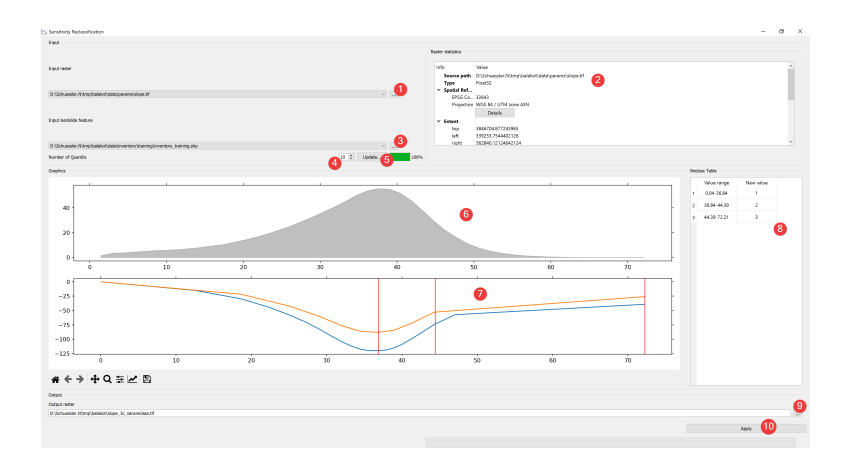

Fig. 3.21: Sensitivity Reclassification Widget

Use the cumulative variation of the contrast to reclassify a raster.

- 1. Select the input raster. You can either select from imported rasters using the Input raster combo box or select one from your PC (1).
- 2. Select the input inventory. You can either select from imported features using the Input feature combo box or select one from your PC (3).
- 3. Set the number of quantiles (4)
- 4. Update (5) the lower plot (7)
- 5. Set the boundaries of the new values by right clicking in (7). If needed remove boundaries by double clicking them. Move boundaries by clicking on them and move the mouse while holding the mouse button.
- 6. Select the output location of the reclassified raster. You can either type in the absolute file path yourself or pick one with a dialog (9).
- 7. Apply (10) your sensitivity reclassification to create the output raster.

You can run multiple analyses with varying number of quantiles with each analysis updating the lower plot (7).

The lower plot (7) and the reclass table (8) preview the output raster. The red lines in (7) indicate the boundaries of the new values. The upper plot (6) shows the distribution of the input rasters values.

If you want to use the created raster in your LSAT Project you need to import it using the Import Raster Widget.

## Information

The raster statistics (2) shows an embedded version of the Raster Info Widget

If the input raster is of type float it will be displayed as a gray area. If it is an integer raster there will be bars in the upper plot (6) instead.

Sensitivity Reclassification uses Weights of Evidence to calculate the cumulative contrast for the lower plot.

# 3.5 Viewer

Derive rasters from DEM raster files

# 3.5.1 Geodata Viewer

View your projects raster datasets.

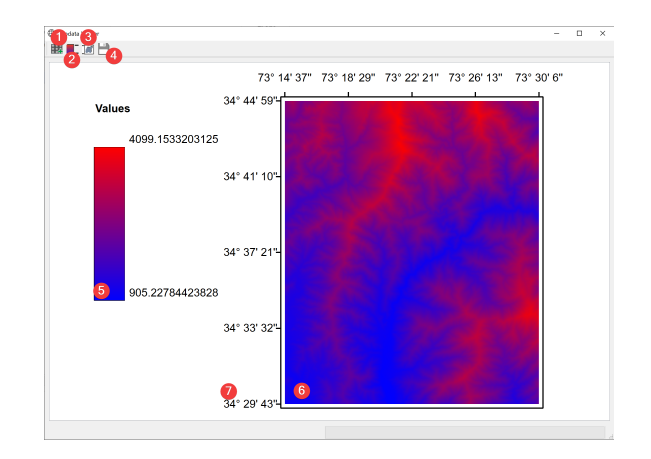

Fig. 3.22: Geodata Viewer Widget

## Overview

- Click (1) to add raster datasets (6) to the view with a dialog
- Select a raster (6) in the scene and click (2) to show its legend (5)
- Add a bounding box (7) by selecting a raster (6) and clicking (3)
- Export the current view as a pic (.png) with a dialog (4)

## Information

If you start the Widget from the *catalog* the selected raster will be available from the start. This widget displays coordinates in degrees (°), minutes (') and seconds ('') WGS84 (EPSG 4326).

# CHAPTER

# FOUR

# **ANALYSIS**

Run analysis and manage their results.

# 4.1 ANALYSIS

Analyze your data

# 4.1.1 Analytic Hierarchy Process (AHP)

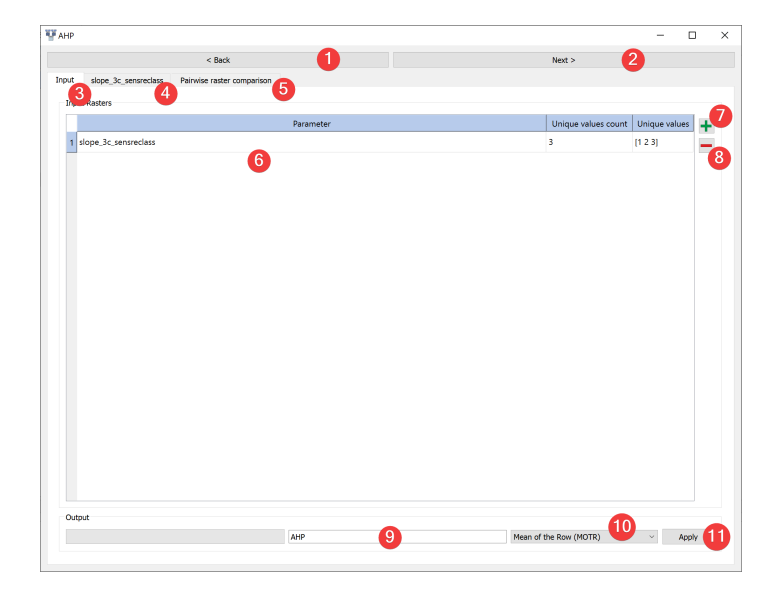

Fig. 4.1: AHP Widget - input tab

Run Analytic Hierarchy Process (AHP) analysis.

- 1. Add rasters to the calculation with a dialog (7)
- 2. Provide an name for the output files (9)
- 3. Select a method to derive the priority vector (10)
- 4. Move to the raster value comparison tab (4) or click next (2).

Remove raster datasets from the calculation by clicking (8)

Raster tabs (4):

|               |                   | < Back                | 1  |  | Next > |  |
|---------------|-------------------|-----------------------|----|--|--------|--|
| slope_3c_se   | ensreclass Pairwi | ise raster comparison | 15 |  |        |  |
| 3             | 1 Y               | 3                     |    |  |        |  |
|               | 0.2               | 0.14285714286         |    |  |        |  |
| .0            | 1                 | 0.333333333333        |    |  |        |  |
| .999999999986 | 3.0000000003      | 1                     |    |  |        |  |
|               |                   |                       | •  |  |        |  |
|               |                   |                       |    |  |        |  |
|               |                   |                       |    |  |        |  |
|               |                   |                       |    |  |        |  |
|               |                   |                       |    |  |        |  |
|               |                   |                       |    |  |        |  |
|               |                   |                       |    |  |        |  |
|               |                   |                       |    |  |        |  |
|               |                   |                       |    |  |        |  |
|               |                   |                       |    |  |        |  |
|               |                   |                       |    |  |        |  |
|               |                   |                       |    |  |        |  |
|               |                   |                       |    |  |        |  |
|               |                   |                       |    |  |        |  |
|               |                   |                       |    |  |        |  |
|               |                   |                       |    |  |        |  |
|               |                   |                       |    |  |        |  |
|               |                   |                       |    |  |        |  |
|               |                   |                       |    |  |        |  |
|               |                   |                       |    |  |        |  |

Fig. 4.2: AHP Widget - raster tab

- 1. Assign a *rating* to each pairwise raster value comparison (6)
- 2. Continue to the pairwise raster comparison tab (5)

Pairwise raster comparison tab (5):

- 1. Assign a *rating* to each pairwise raster comparison (6)
- 2. Return to the input tab and click Apply (11)

After the calculation finished you can view the *results* (2) by right clicking the output .npz in the *catalog*.

#### Information

Scale of preference (Saaty, 1977)

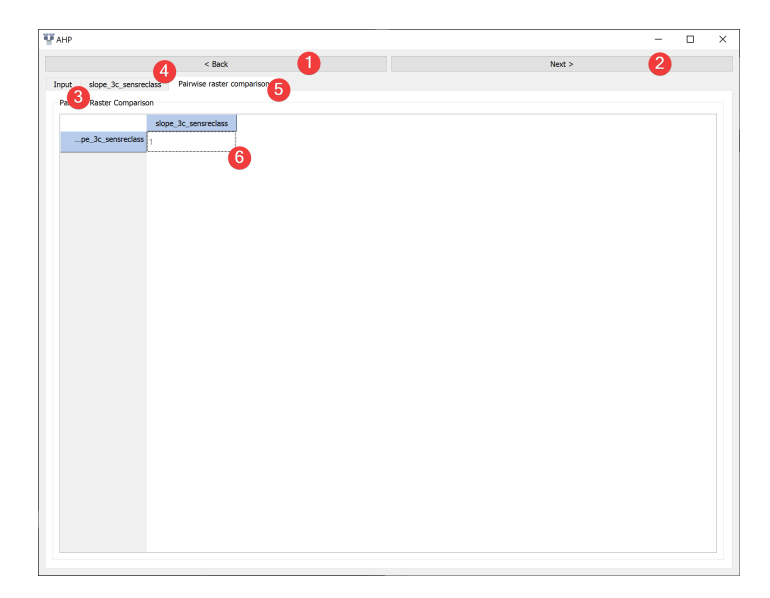

Fig. 4.3: AHP - pairwise raster comparison tab

| Intensity of im- | Definition                 | Explanation                                                        |
|------------------|----------------------------|--------------------------------------------------------------------|
| portance         |                            |                                                                    |
| 1                | Equal importance           | Two activities contribute equally to the objective                 |
| 3                | Weak importance of over    | Experience and judgment slightly favor one over another            |
|                  | another                    |                                                                    |
| 5                | Essential or strong impor- | Experience and judgment strongly favor one over another            |
|                  | tance                      |                                                                    |
| 7                | Demonstrated impor-        | One is strongly favored and its dominance is demonstrated in prac- |
|                  | tance                      | tice                                                               |
| 9                | Absolute importance        | The evidence favoring one over another is of the highest possible  |
|                  |                            | order of affirmation                                               |
| 2, 4, 6, 8       | Intermediate values        | Compromises                                                        |
| Reciprocals      | Inverse comparison         | Inverse comparison                                                 |

You can write number < 1 as fractions in the pairwise comparison table, e.g. "1/7" get converted to 0.14285714286.

LSAT supports AHP for raster datasets with up to 10 values. If you have a continuous raster or a raster dataset with more unique values reclassify them first with the *Sensitivity Reclassification Widget* or *Reclassify Widget*.

| Input  | Raster dataset(s) (.tif)                               |
|--------|--------------------------------------------------------|
| Output | AHP model raster dataset (.tif)                        |
|        | Output path: /results/AHP/rasters/*output name*.tif    |
|        | AHP model information (.npz)                           |
|        | Output path: /results/AHP/tables/*output name*_tab.npz |

# 4.1.2 Artificial Neural Network (ANN)

| ~ |
|---|
|   |
| ~ |
| ~ |
|   |
| • |
|   |

Fig. 4.4: ANN Widget

Run Artificial Neural Network (ANN) analysis.

## Usage

- 1. Add a vector file with the landslide inventory. You can either type the absolute path to the file or select it from your PC with a dialog (4).
- 2. Add (7) raster datasets to the explanatory parameters (5)
- 3. Set the type (6) of each parameter using the combobox
- 4. (Optional) Adjust the calculation settings in the *advanced settings* (1)
- 5. Provide an output name (9)
- 6. Start the calculation (10)

Remove raster datasets from the calculation by clicking (8).

After the calculation finished you can view the *results* (2).

Support for automatically writing a report (3) is coming soon.

## **Advanced Settings**

| 👗 ANN Advanced Settings |            |                    |        |                     |        |            |        |            |      |      | × |
|-------------------------|------------|--------------------|--------|---------------------|--------|------------|--------|------------|------|------|---|
|                         |            |                    |        |                     |        |            |        |            |      |      |   |
| 4                       |            |                    |        |                     |        |            |        |            |      |      |   |
| hidden_layer_sizes      | 100        | activation         | relu ~ | solver              | adam ~ | alpha      | 0.0001 | batch_size | auto |      |   |
| learning_rate           | constant ~ | learning_rate_init | 0.001  | power_t             | 0.5    | max_iter   | 200    | shuffle    |      |      |   |
| random_state            | None       | tol                | 0.0001 | verbose             |        | warm_start |        | momentum   | 0.9  |      |   |
| nesterovs_momentum      | 2          | early_stopping     |        | validation_fraction | 0.1    | beta_1     | 0.9    | beta_2     | 0.99 |      |   |
| epsilon                 | 0.00000001 | n_iter_no_change   | 10     | max_fun             | 15000  |            | Reset  | Cancel     | 4    | pply | 0 |
|                         |            |                    |        |                     |        |            |        | 2          |      |      | 9 |

Fig. 4.5: ANN Advanced Settings Widget

To learn more about the individual parameters (4) see scikit-learns MLPClassifier documentation

After changing the values you can reset (1) them to default values or apply (3) them.

Close and cancel (2) at any time without making changes to the Settings.

Edit the defaults by changing [DEFAULT] in \*LSAT Folder\*/core/widgets/ANN/ann\_config.ini.

#### Information

LSAT PM uses scikit-learns MLPClassifier to apply ANN to spatial data.

Changes made to the settings are persistent.

#### Input and Output

| Input  | Raster dataset(s) (.tif)                                 |
|--------|----------------------------------------------------------|
|        | Feature dataset (Vector file)                            |
| Output | ANN model raster dataset (.tif)                          |
|        | Output path: /results/ANN/rasters/*output name*_ann.tif  |
|        | ANN model information (.npz)                             |
|        | Output path: /results/ANN/tables/*output name*_tab.npz   |
|        | ANN model (.pkl)                                         |
|        | Output path: /results/ANN/tables/*output name*_model.pkl |

# 4.1.3 Logistic Regression (LR)

Run Logistic Regression (LR) analysis.

## Usage

- 1. Add a vector file with the landslide inventory. You can pick one from the project with the combobox or select it from your PC with a dialog (4).
- 2. Add (7) raster datasets to the explanatory parameters (5)
- 3. Set the type (6) of each parameter using the combobox
- 4. (Optional) Adjust the calculation settings in the advanced settings (1)
- 5. Provide an output name (9)
- 6. Start the calculation (11)

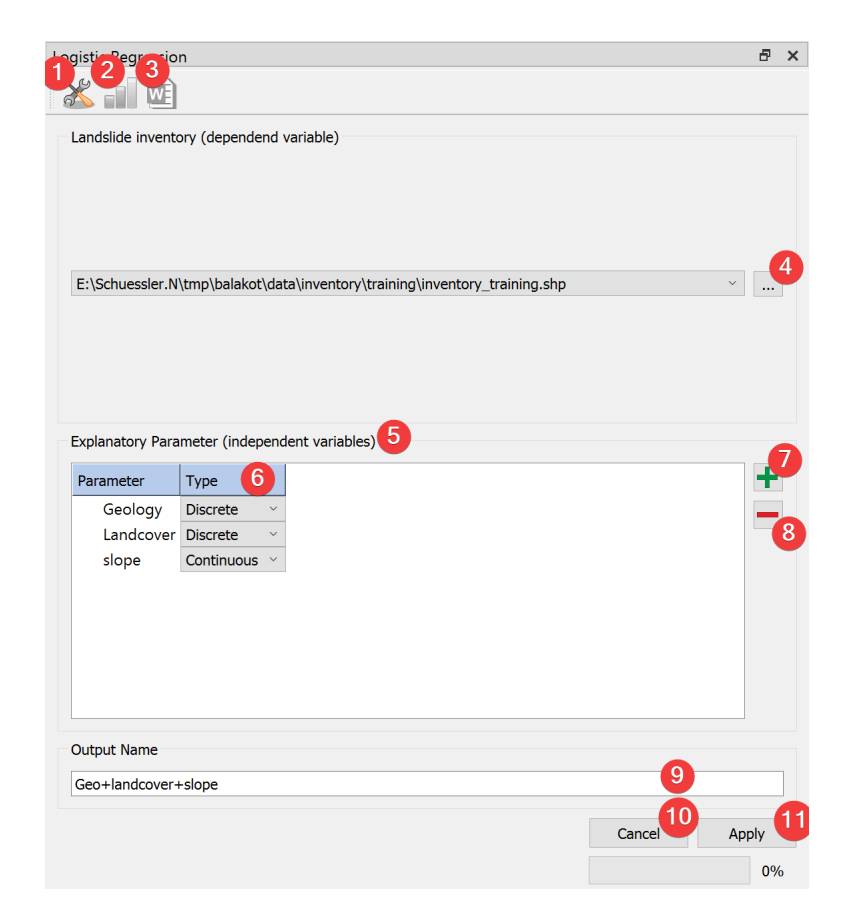

Fig. 4.6: LR Widget

Remove raster datasets from the calculation by clicking (8).

After the calculation finished you can view the *results* (2).

Support for automatically writing a report (3) is coming soon.

## **Advanced Settings**

| Solver:                          | lbfgs  | ~ |  |
|----------------------------------|--------|---|--|
| Penalty:                         | 12     | ~ |  |
| l1 ratio:                        | None   | ~ |  |
| Dual or primal formulation:      | primal | ~ |  |
| Tolerance value:                 | 0.0001 |   |  |
| Inverse regularization strenght: | 1.0    |   |  |
| Intercept:                       | True   | ~ |  |
| Intercept Scale:                 | 1      |   |  |
| Class weight:                    | None   | ~ |  |
| Random state:                    | None   | × |  |
| Maximum iterations:              | 100    |   |  |
| Multi class:                     | auto   | ~ |  |
| Verbose:                         | 0      |   |  |
| Warm start:                      | False  | ~ |  |
| Number of jobs:                  | None   | ~ |  |

Fig. 4.7: LR Advanced Settings Widget

To learn more about the individual parameters (4) see scikit-learns LogisticRegression documentation. For a brief overview hover your mouse cursor over the parameters name.

After changing the values you can reset (1) them to defaults or apply (3) them.

Close and cancel (2) at any time without making changes to the settings.

Edit the defaults by changing [DEFAULT] in \*LSAT Folder\*/core/widgets/LogisticRegression/configLogReg.ini.

#### Information

LSAT PM uses scikit-learns LogisticRegression to apply LR to spatial data.

Changes made to the settings are persistent.

| Input  | Raster dataset(s) (.tif)                                |
|--------|---------------------------------------------------------|
|        | Feature dataset (Vector file)                           |
| Output | LR model raster dataset (.tif)                          |
|        | Output path: /results/LR/rasters/*output name*_lr.tif   |
|        | LR model information (.npz)                             |
|        | Output path: /results/LR/tables/*output name*_tab.npz   |
|        | LR model (.pkl)                                         |
|        | Output path: /results/LR/tables/*output name*_model.pkl |

# 4.1.4 Weight of Evidence (WofE)

| Veight of Evidence    |                                                           | ð ×   |
|-----------------------|-----------------------------------------------------------|-------|
| 28                    | 4                                                         |       |
| at 12 an 12           | 1                                                         |       |
| Training feature data |                                                           | -     |
|                       |                                                           | 5     |
| D:\Schuessier.iv\tmp  | ploalakotloata (inventory (training (inventory_training.s | np *  |
| Datasets to analyse   |                                                           | - 7   |
| Dataset               | Progress                                                  | +     |
| Geology               |                                                           | 0%    |
| Landcover             |                                                           | 0% 8  |
| slope_3c_se           |                                                           | 0%    |
|                       |                                                           |       |
| Append to Outpu       | t name 9                                                  | 10    |
|                       |                                                           | Apply |

Fig. 4.8: WofE Widget

Run Weights of Evidence (WofE) analysis.

### Usage

- 1. Add a vector file with the landslide inventory. You can pick one from the project with the combobox or select it from your PC with a dialog (5).
- 2. Add (7) raster datasets to the datasets to analyze (6)
- 3. (Optional) Adjust the calculation settings in the *advanced settings* (1)
- 4. (Optional) Add an appendix to the output name by checking (9) and typing it in
- 5. Start the calculation (10)

After the calculation finished select a dataset (6) to view the *results* (3).

## **Advanced Settings**

Weight of Evidence uses the same Advanced Settings as Model Builder.

- 1. Choose between On-the-fly subsampling (2), predefined subsamples (3) or select neither to use single sample mode
  - On-the-fly subsampling (2)
    - 1. Set the size of the subsamples as percent of the import feature either by typing a number (1) or adjusting the slider.
    - 2. Set the number of samples to generate on-the-fly
  - Predefined subsamples (3)

| 👗 Advanced Settings             |                   | -   |          | × |
|---------------------------------|-------------------|-----|----------|---|
| Sampling                        |                   | 1   |          |   |
| Training sample size in %:      | 100               |     |          |   |
| 2 On-the-fly subsampling        | Number of Samples | : 1 |          |   |
| 3 Use predefined subsamples     |                   |     | U        |   |
| Look in following folder:       |                   |     | -6       | 5 |
| Training sample name (optional) |                   |     | 6        |   |
| Test sample name (optional)     |                   | 7   |          |   |
| GDAL settings                   |                   | -   |          |   |
|                                 | -                 |     |          |   |
| Rasterize layer method DEFAU    | LI                | ð   | <b>`</b> |   |
|                                 |                   |     |          |   |
|                                 | ок 9              |     |          |   |

Fig. 4.9: WofE Advanced Settings Widget

- 1. Provide a path to the folder with the predefined subsamples. You can either type in the absolute path yourself or pick one with a dialog (5).
- Single sample mode (neither (2) nor (3) selected)
  - 1. By selecting neither (2) or (3) LSAT will use 100% of the feature.
- 2. (Optional) Change the rasterization method (8)
- 3. Select OK (9)

## Information

The output raster dataset (.tif) contains the calculated Weights.

Only discrete raster datasets are suitable to analyze with WofE. If you have a continuous raster reclassify them first with the *Sensitivity Reclassification Widget* or *Reclassify Widget*.

| Input  | Raster dataset(s) (.tif)                                                   |
|--------|----------------------------------------------------------------------------|
|        | Feature dataset (Vector file)                                              |
| Output | WofE model raster dataset (.tif)                                           |
|        | Output path: /results/WoE/rasters/*output name**appendix (if any)*_woe.tif |
|        | WofE model information (.npz)                                              |
|        | Output path: /results/WoE/tables/*output name**appendix (if any)*_tab.npz  |

# 4.2 Model Managment

Manage your models

# 4.2.1 Model Builder

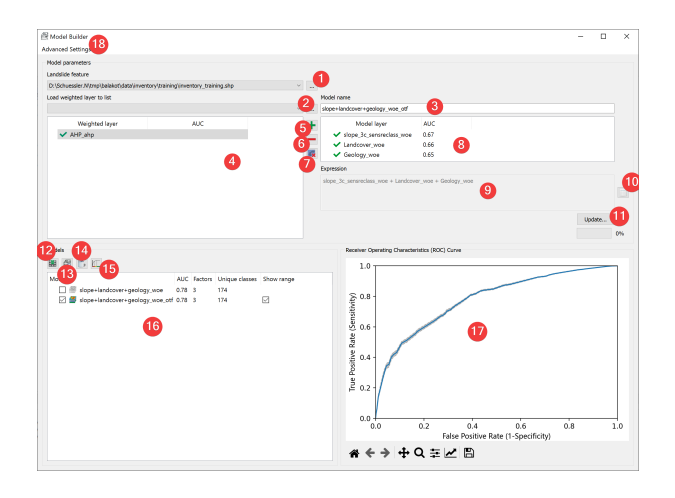

Fig. 4.10: Model Builder Widget

Create models with the results of the analyses.

## Usage

- 1. Pick a feature dataset to use for model creation. You can either choose from the projects features or select one from your PC (1).
- 2. (Optional) Adjust the *advanced settings* (18)
- 3. (Optional) Add datasets from outside your project (2) to the available ones (4)
- 4. Select the datasets (4) you want to for the model and add them to the model layers (8). You can either right click on them or select them and click (5).
- 5. Name the model (3)
- 6. (Optional) Adjust the *Expression* (10)
- 7. Create the model (11)

To move a dataset from the model datasets (8) to the list of available datasets you can either right click it or select it and click (6).

To remove a dataset from the list of available datasets (4) select it and press (7).

After LSAT finished creating the model it appear in the list of models (16). Select it to:

- Export the model as an raster (12)
- View detailed *model information* (13)
- Delete the model (14)
- Open the model in the *Zoning Widget* (15)

The receiver operating characteristics (ROC) Curve is displayed in (17). If you generated a model using multiple samples a range will indicate the minimum and maximum ROC curves.

#### **Advanced Settings**

| 💥 Advanced Settings                                          |                  | -    |   | × |
|--------------------------------------------------------------|------------------|------|---|---|
| Sampling<br>Training sample size in %:                       | 80               | 0    |   |   |
| 2 On-the-fly subsampling<br>2 Use predefined subsamples      | Number of Sample | 5: 5 | 4 |   |
| Look in following folder:<br>Training sample name (optional) |                  |      | 6 | 5 |
| Test sample name (optional)                                  |                  | -7   |   |   |
| GDAL settings                                                |                  |      |   |   |
| Rasterize layer method DEFAUL                                | Т                | 8    | ~ |   |
|                                                              | ок 9             |      |   |   |

Fig. 4.11: Model Builder Advanced Settings

Model Builder uses the same Advanced Settings as Weights of Evidence.

- 1. Choose between On-the-fly subsampling (2), predefined subsamples (3) or select neither to use single sample mode
  - On-the-fly subsampling (2)
    - 1. Set the size of the subsamples as percent of the import feature either by typing a number (1) or adjusting the slider.
    - 2. Set the number of samples to generate on-the-fly
  - Predefined subsamples (3)
    - 1. Provide a path to the folder with the predefined subsamples. You can either type in the absolute path yourself or pick one with a dialog (5).
  - Single sample mode (neither (2) nor (3) selected)
    - 1. By selecting neither (2) or (3) LSAT will use 100% of the feature.
- 2. (Optional) Change the rasterization method (8)
- 3. Select OK (9)

#### **Expression Builder**

With the expression builder you can modify and weigh input parameters. And so convert the normally entirely datadriven models into hybrid models.

The default expression (4) does not modify the output in any way.

You can write any expression (4). Double click on input datasets (1) and example operators (3) to add them at the cursor location in (4). You switch between example numpy operators using (2).
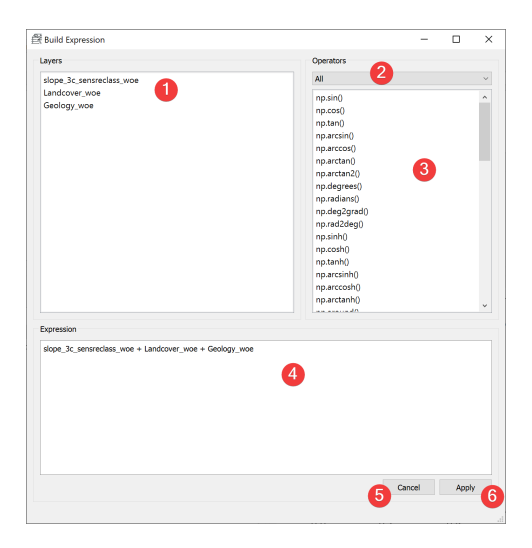

Fig. 4.12: Model Builder Expression Builder

Warning: The expressions will be executed using eval(). While this is a powerful tool it can also break LSAT.

#### Input and Output

| Input  | Vector dataset (features)                             |
|--------|-------------------------------------------------------|
|        | Analysis results                                      |
| Output | Model (.npz)                                          |
|        | Default path: /results/susceptibility_maps/*name*.npz |
|        | (Optional) Model Raster (.tif)                        |
|        | Default path: /results/susceptibility_maps/*name*.tif |

### 4.2.2 Zoning

Convert your models into landslide susceptibility maps.

#### Usage

- 1. Pick the input model with a dialog (1)
- 2. Pick the output map location. You can either type in the absolute file path yourself or pick one with a dialog (2).
- 3. Define the landslide susceptibility zones (2 Alternatives):
  - 1. Set default table (3)
  - 2. Define the zone boundaries yourself:
    - 1. Add (5) and delete (6) zones as needed
    - 2. Name the zones in the reclass table (11)
    - 3. Set the "Targeted landslide area in zone %" for each zone except the last

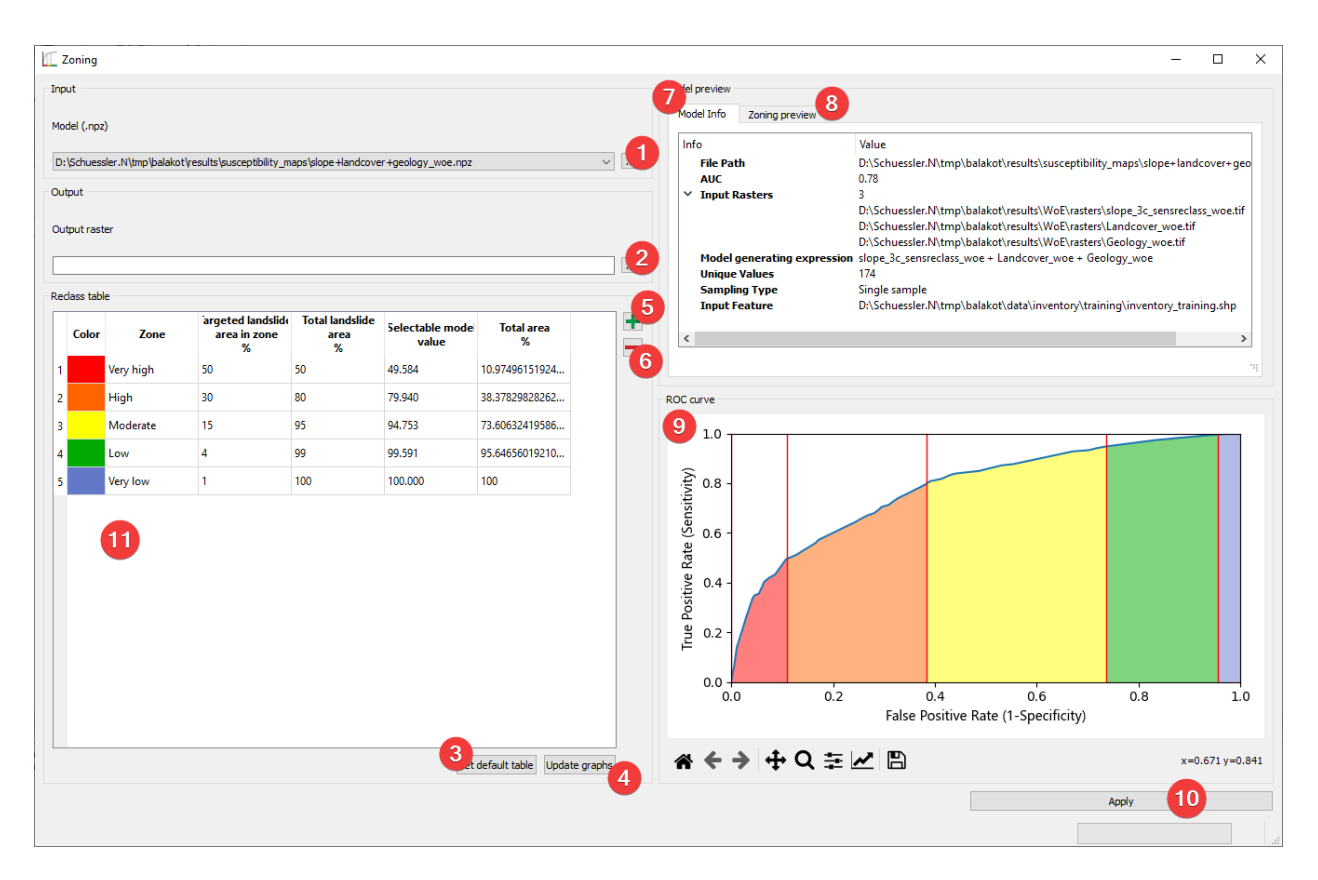

Fig. 4.13: Zoning widget

- 4. Update the graphs (4)
- 5. Apply (10)

The model info (7) shows an embedded version of the Model Info Widget

Zoning preview (8) and the ROC curve (9) offer a sneak peek at the resulting map.

If you started Zoning from the *Model Builder Widget* the selected Model will be available to you right away.

#### Information

The True Positive Rate (TPR) (y axis in (9)) corresponds roughly to the cumulative landslide area. The False Positive Rate (FPR) (x axis in (9)) corresponds approximately to the total area without landslides.

#### Input and Output

| Input  | Model (.npz)                                          |
|--------|-------------------------------------------------------|
| Output | Landslide susceptibility map (.tif)                   |
|        | Default path: /results/susceptibility_maps/*name*.tif |

## CHAPTER

## FIVE

# **INDICES AND TABLES**

- genindex
- modindex
- search